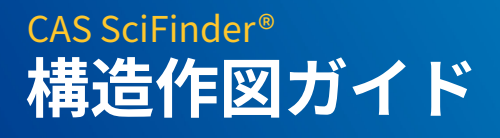

化学情報協会 情報事業部 202412

© 2024 American Chemical Society. All rights reserved.

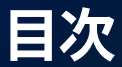

#### 構造作図画面の説明

- 構造作図画面の説明
- ツールパレット一覧
- 構造検索のタイプ
- 構造検索のタイプ
- 構造検索のタイプによる回答の違い

#### 構造検索のしくみ

- 包括的な回答集合を作るしくみ
- 作図通りの構造に限定する方法
- フィルターの紹介
   © 2024 American Chemical Society. All rights reser

便利な構造作図ツールの紹介

#### 構造情報の活用

- 回答の構造情報を利用した作図
- CAS RN<sup>®</sup> 等を使った構造の呼び出し
- ChemDraw など他のツールの構造を使った検索
- テンプレートツール

立体情報を含む構造の検索

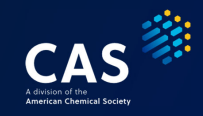

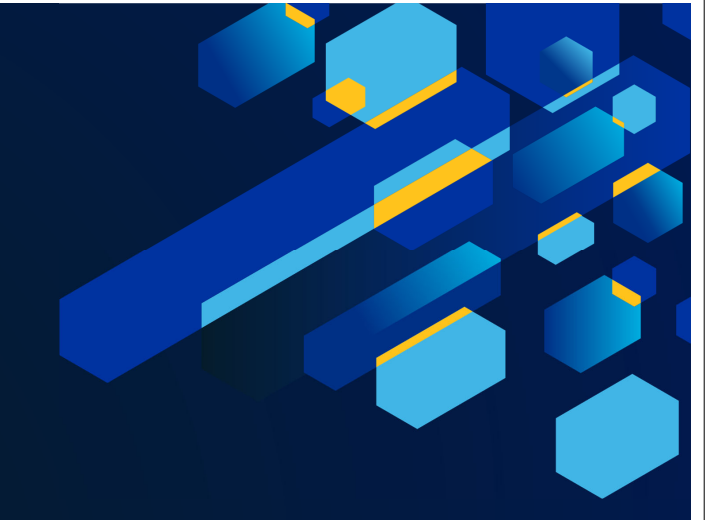

# 構造作図画面の説明

3 © 2024 American Chemical Society. All rights reserved.

#### 構造作図画面の説明

Draw ボタンをクリックすると、構造作図ツールが起動

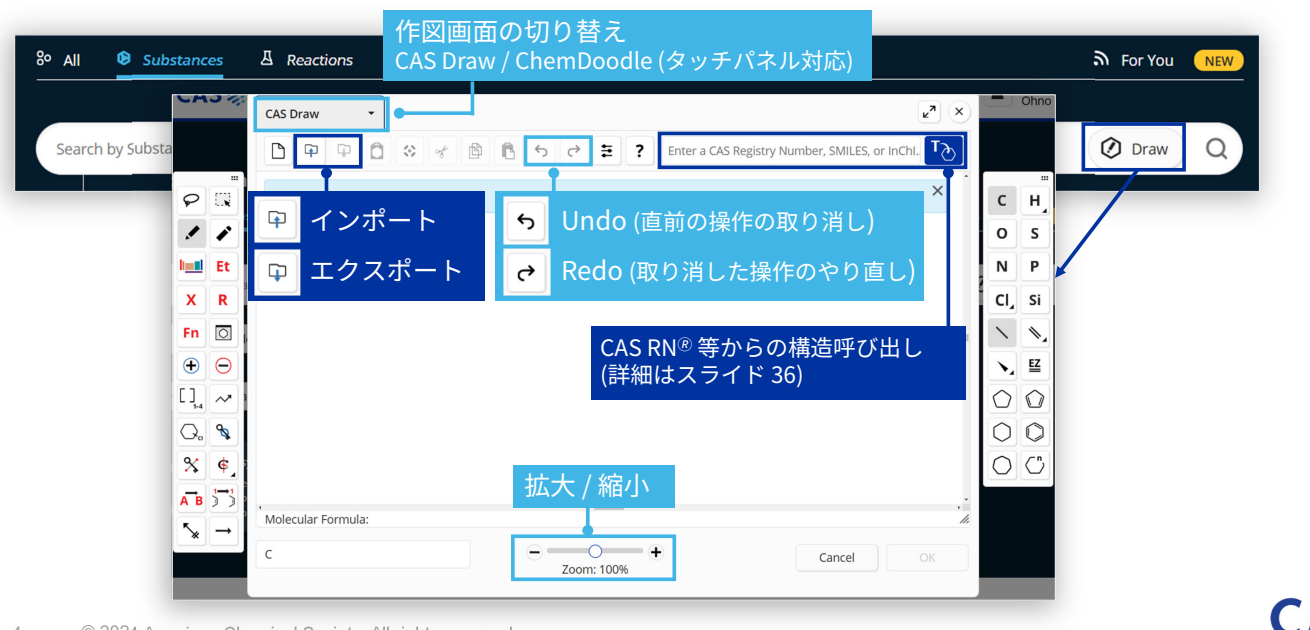

CAS

CASS Adivision of the American Chemical Society

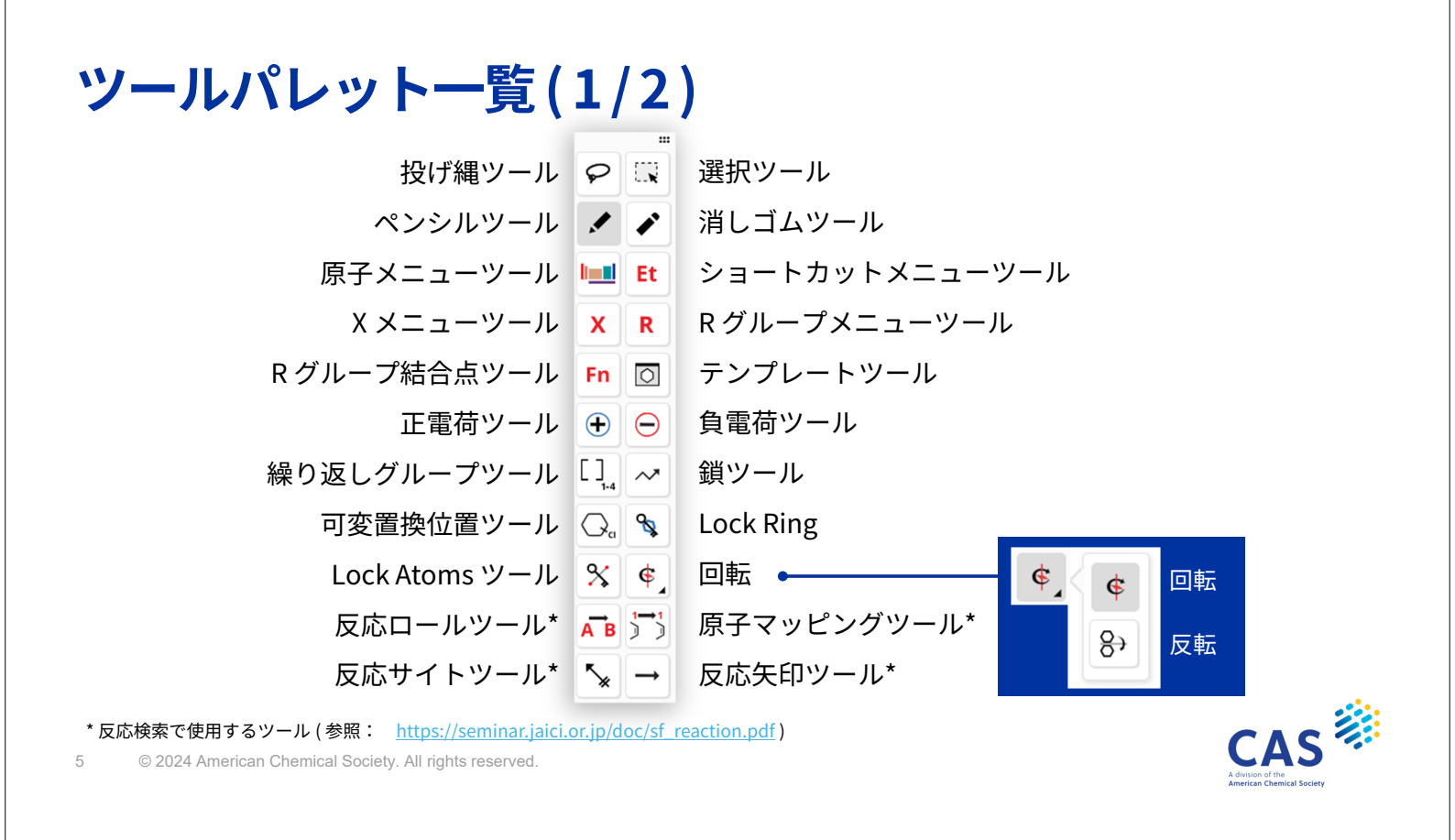

### ツールパレット一覧(2/2)

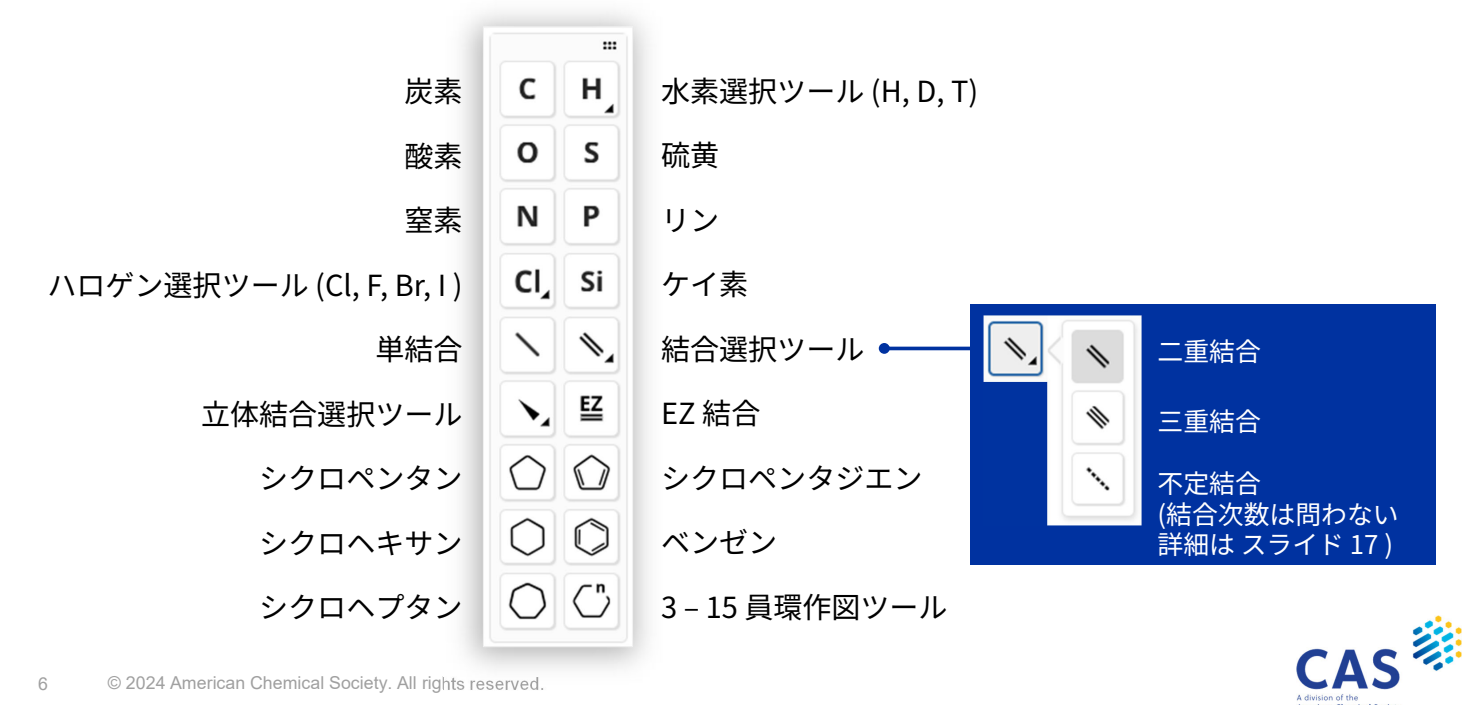

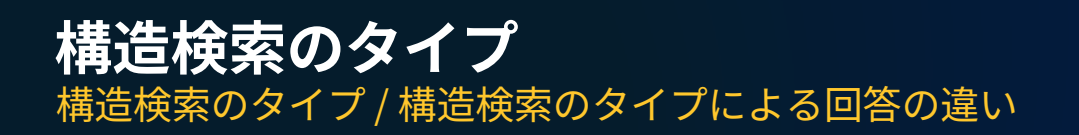

© 2024 American Chemical Society. All rights reserved.

# 構造検索のタイプ

化学構造検索を行うと、3つの検索タイプでの構造検索が同時に実行される

CAS

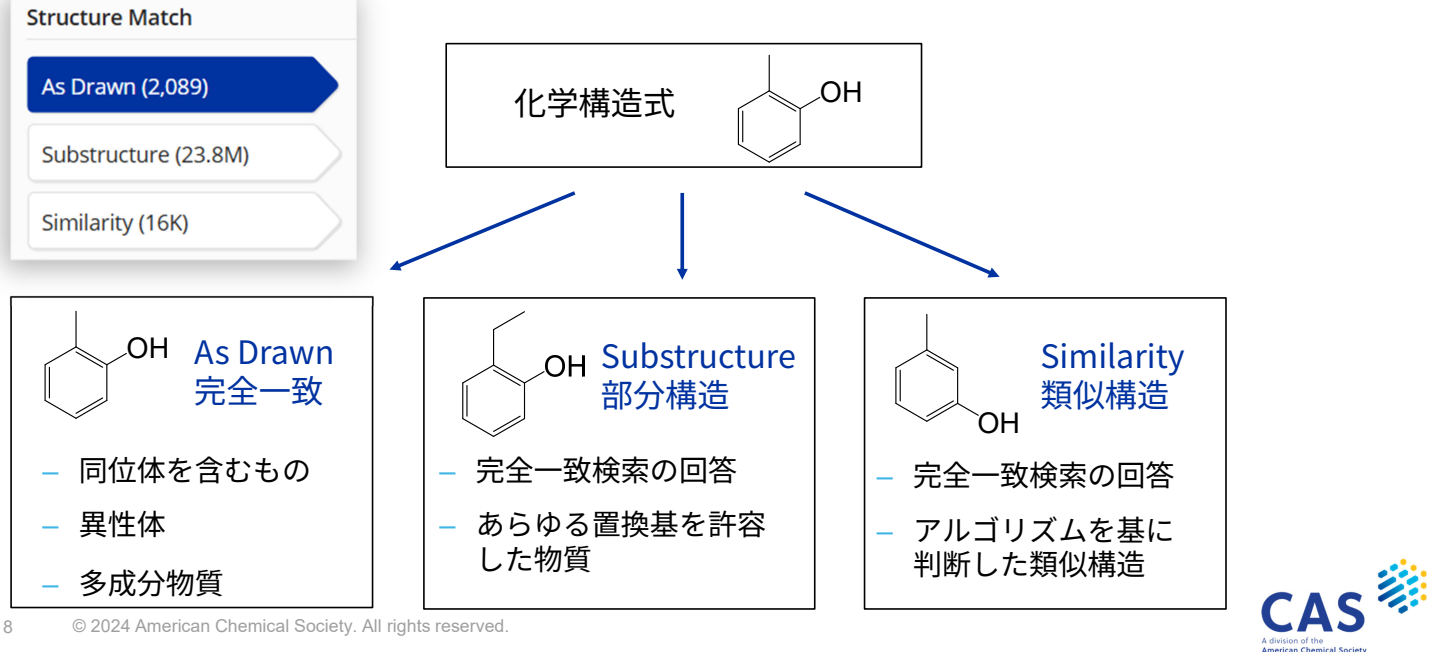

### 構造検索のタイプによる回答の違い

| 検索タイプ                                            | 特徴                                                                                                    |
|--------------------------------------------------|----------------------------------------------------------------------------------------------------|
| As Drawn<br>(完全一致検索)                             | <ul> <li> 作図した構造どおりの物質、およびそれを含む多成分物質を検索する</li> <li> 互変異性体も含む</li> <li> 可変原子や R グループなどの可変構造質問式を利用できる</li> </ul>                                                                                                    |
| Substructure<br>(部分構造検索)                         | <ul> <li>完全一致検索の回答に加えて、作図した構造にあらゆる置換基を</li> <li>許容した物質を検索する</li> <li>可変原子や R グループなどの可変構造質問式を利用できる</li> </ul>                                                                                                    |
| Similarity*<br>(類似性構造検索)                         | <ul> <li> 作図した構造どおりの物質、および作図した構造と類似する物質を検索する</li> <li> 作図した元素の種類や位置が異なる物質も得られる</li> <li> 作図した構造を完全に含まない物質も得られる         <ul> <li>(例:エチル基を作図した場合にメチル基が得られることもある)</li> </ul> </li> <li> 作図した環構造と異なる物質も得られる         <ul> <li>(例:6-5員環を作図して、6-6員環が得られることもある)</li> </ul> </li> </ul> |
| * Tanimoto アルゴリズムに<br>9 © 2024 American Chemical | 基づき類似性スコアを計算する<br>Society. All rights reserved.                                                                                                    |

### (参考) Substructure

部分構造検索の回答には、作図した構造が環の一部になるものも含まれる

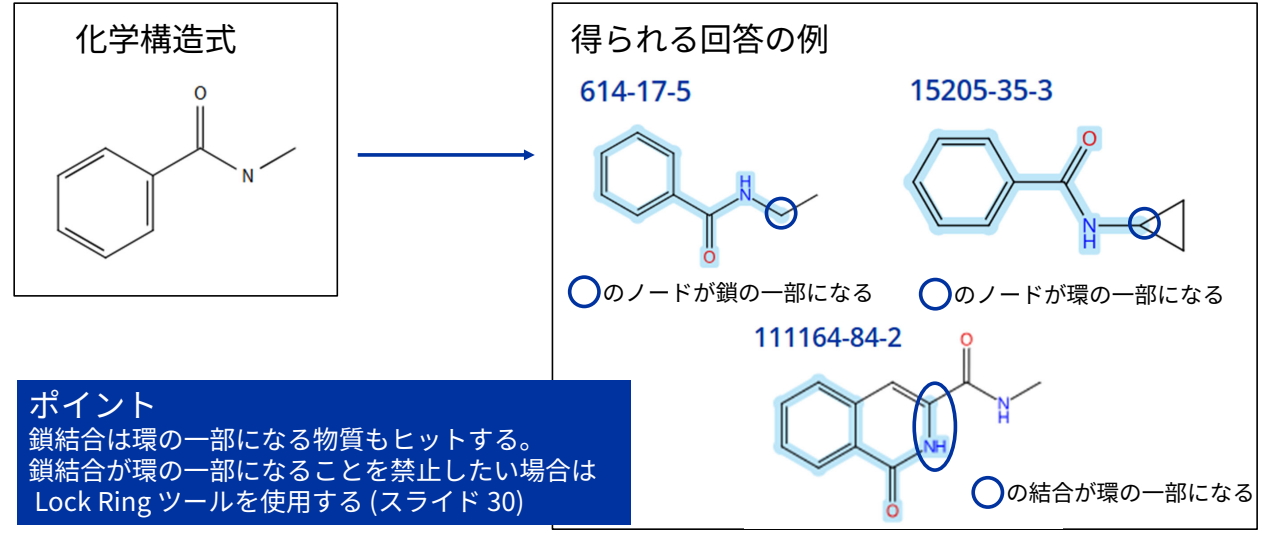

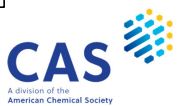

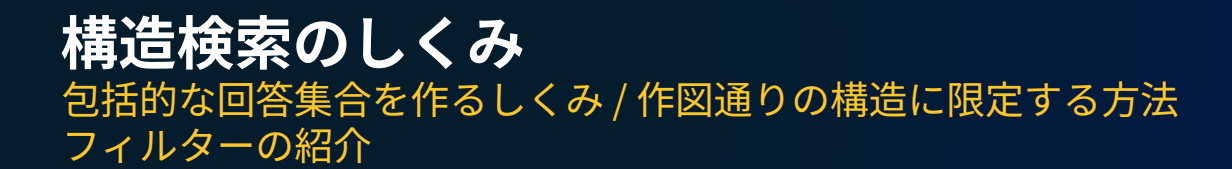

11 © 2024 American Chemical Society. All rights reserved.

#### 包括的な回答集合を作るしくみ

完全一致検索、部分構造検索では、下記のような物質が回答に含まれる

- 立体異性体
- 互変異性体 (ケトーエノール異性を含む)
- 双性イオン
- 電荷をもつ化合物
- 混合物、塩
- ラジカル、ラジカルイオン
- 同位体元素を含む物質
- 配位化合物
- 原料モノマーの構造が
   一致するポリマー

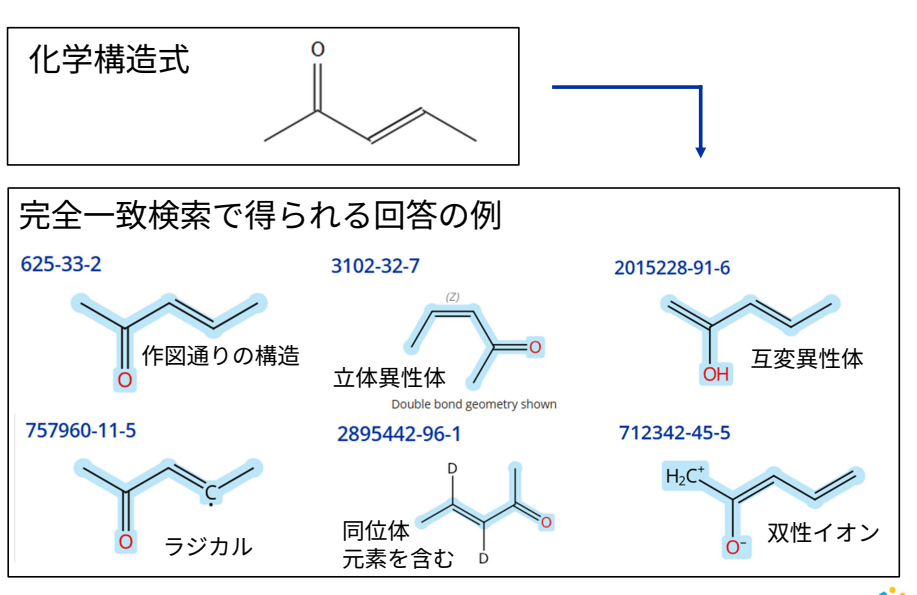

CAS

CAS

#### (例) 金属を含む構造質問式

金属原子が他の位置に移動した物質、金属原子との結合がない物質も含めて検索

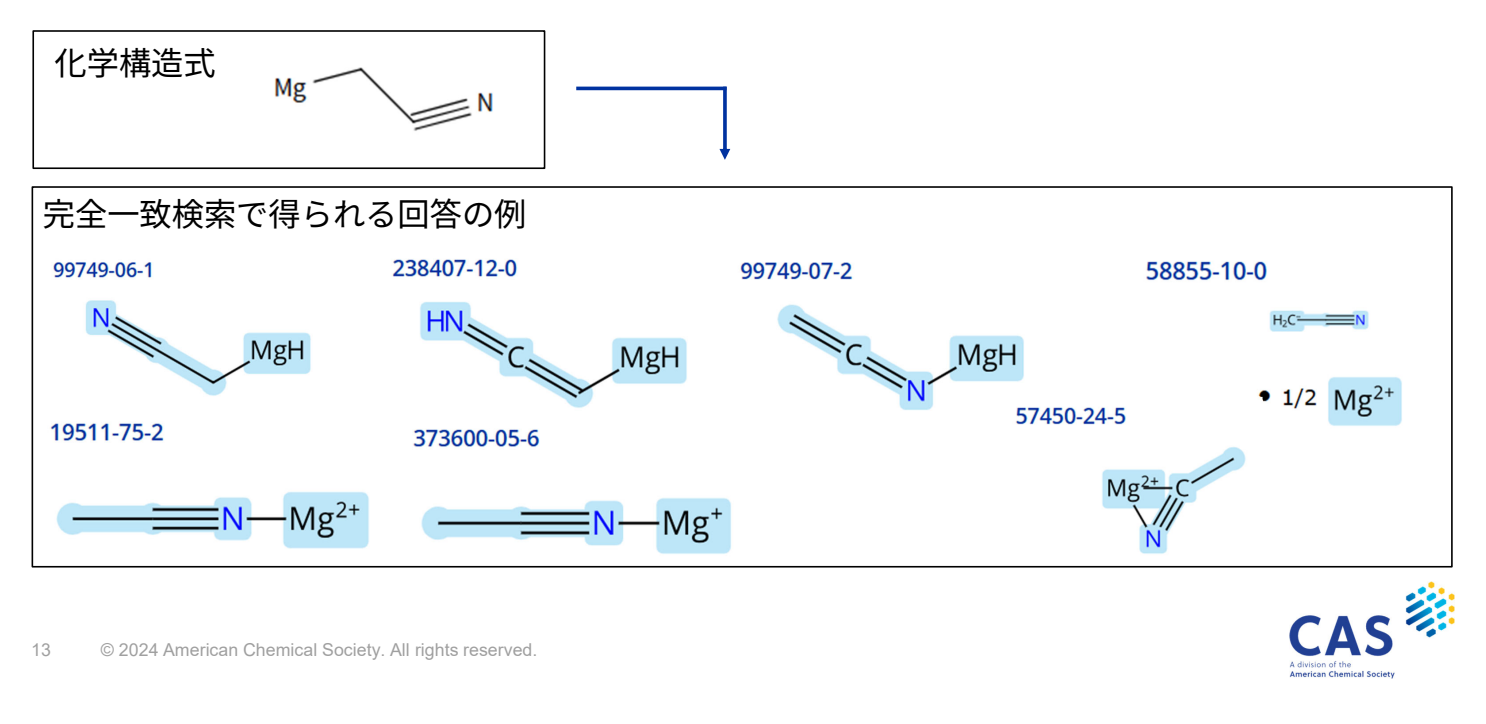

# 作図通りの構造に限定する方法

Analyze Structure Precision フィルターを利用する

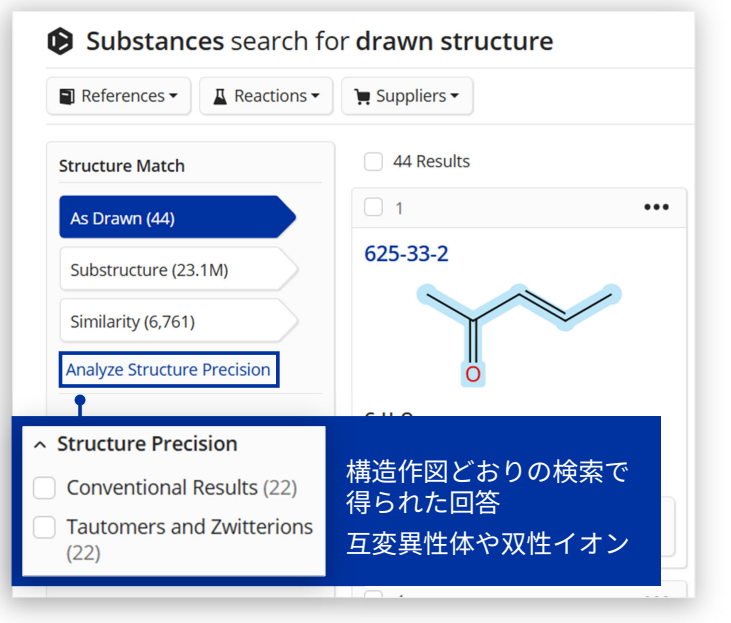

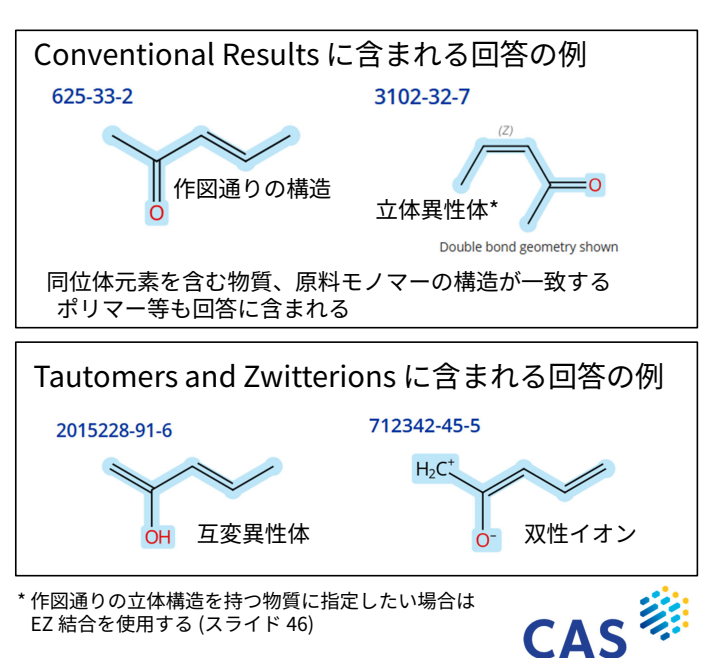

#### フィルターの紹介 回答から同位体元素を含むもの、ポリマーを除く際はフィルターを活用 - Filter by:限定条件 **Filter Behavior** Exclude:除く条件 Filter by Exclude 同位体元素を含むものを除く - ポリマーを除く - 成分数で限定する Filter by Exclude Filter by ^ Isotopes ^ Number of Components Substance Class Containing Isotopes (5) Polymer (6) 1 (5) Not Containing Isotopes (17) Salt and Compound With (6) 2 (5) Organic/Inorganic Small 3(1) Molecule (5) CAS

15 © 2024 American Chemical Society. All rights reserved.

# 便利な構造作図ツールの紹介

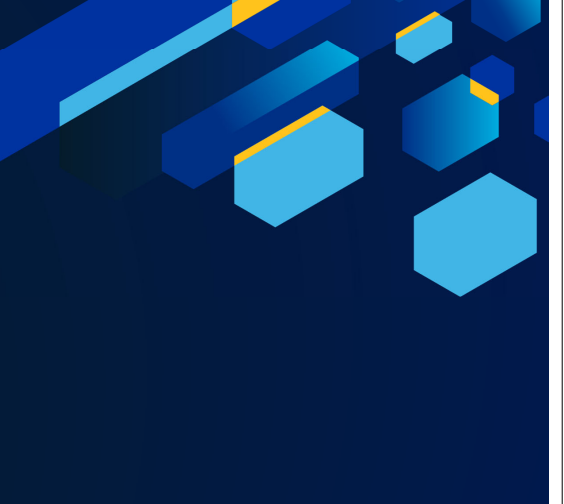

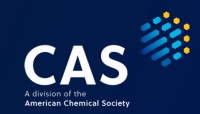

#### 結合選択ツール

結合次数を指定せずに作図したい場合は不定結合を使用する

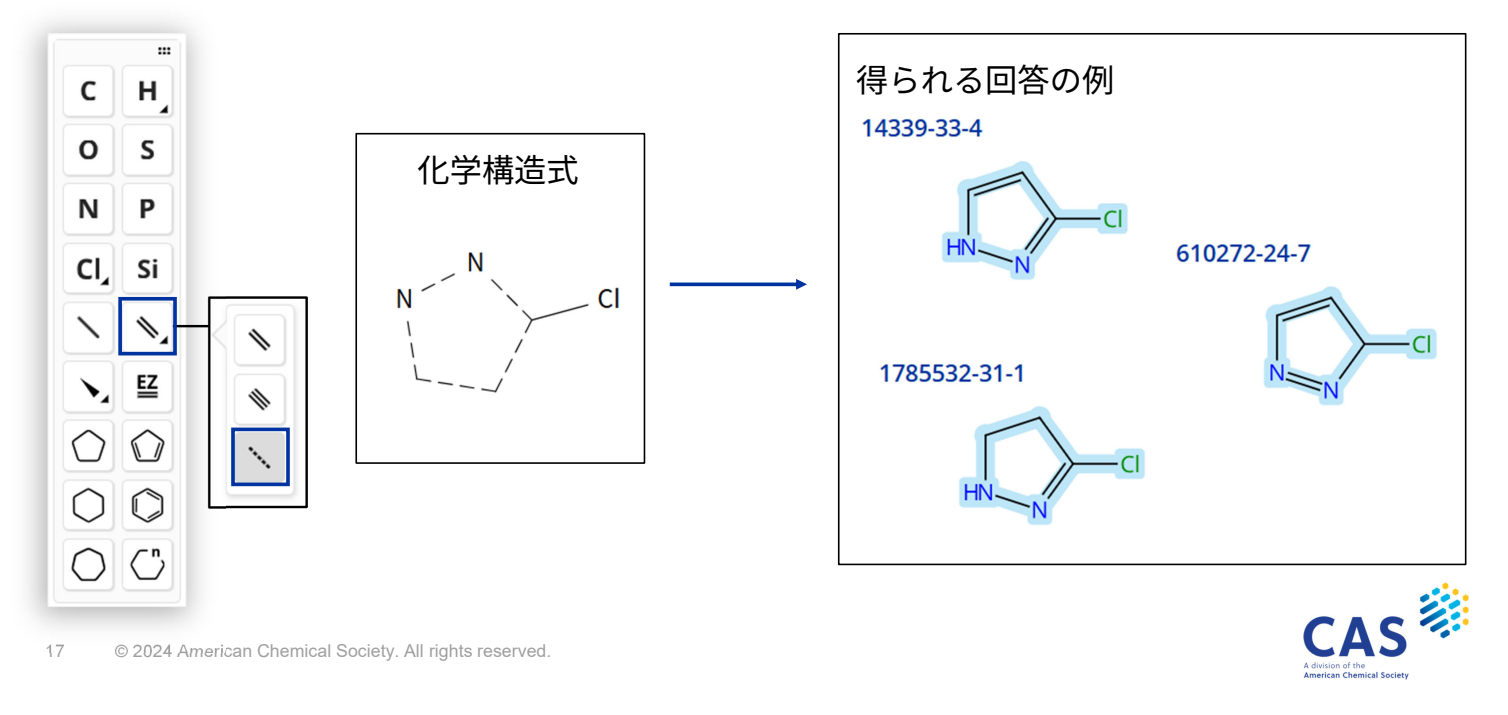

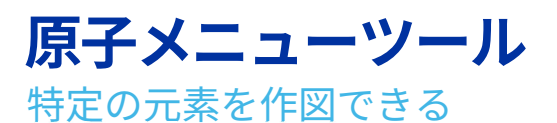

| Н            |              |    |    |            |    |    |    |    |    |    |    |    |    |    | He |
|--------------|--------------|----|----|------------|----|----|----|----|----|----|----|----|----|----|----|
| Li Be        |              |    |    |            |    |    |    |    |    | В  | С  | Ν  | 0  | F  | Ne |
| Na Mg        |              |    |    |            |    |    |    |    |    | Al | Si | Ρ  | S  | Cl | Ar |
| K Ca S       | ic Ti        | V  | Cr | Mn         | Fe | Co | Ni | Cu | Zn | Ga | Ge | As | Se | Br | Kr |
| Rb Sr        | Y Zr         | Nb | Мо | Tc         | Ru | Rh | Pd | Ag | Cd | In | Sn | Sb | Те | T  | Xe |
| Cs Ba        | * Hf         | Та | W  | Re         | Os | Ir | Pt | Au | Hg | TI | Pb | Bi | Po | At | Rr |
| Fr Ra *      | *            |    |    |            |    |    |    |    |    |    |    |    |    |    |    |
|              |              |    |    |            |    |    |    |    |    |    |    |    |    |    |    |
| *Lanthanides | La           | Ce | Pr | Nd         | Pm | Sm | Eu | Gd | Tb | Dy | Ho | Er | Tm | Yb | Lu |
| **Actinides  | Ac           | Th | Pa | U          | Np | Pu | Am | Cm | Bk | Cf | Es | Fm | Md | No | Lr |
| Isotopes     | Isotopes D T |    |    | ▲ 重水素も作図可能 |    |    |    |    |    |    |    |    |    |    |    |

CASS A dision of the American Chemical Society

# ショートカットメニューツール

#### 主要な官能基や保護基を簡単に作図できる

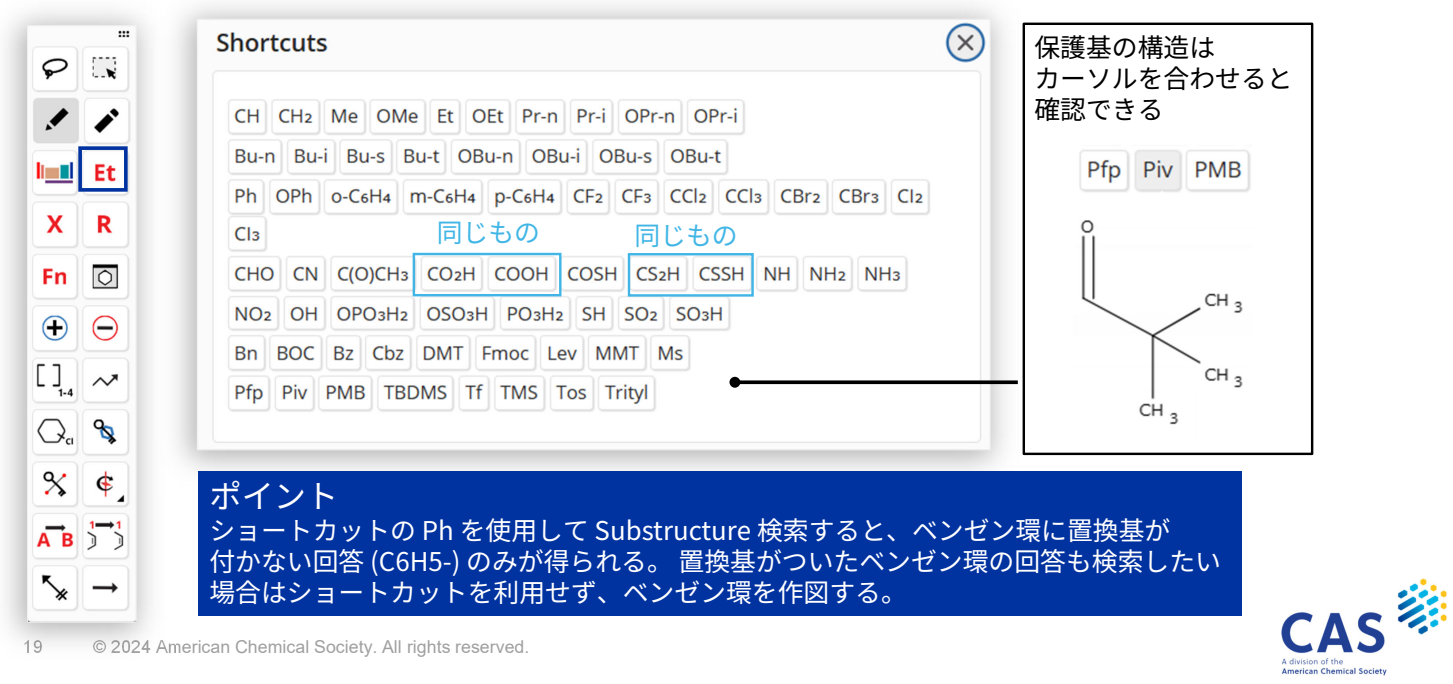

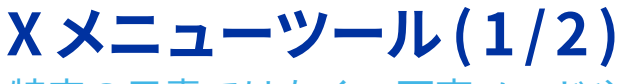

#### 特定の元素ではなく、可変ノードや一般式グループを作図できる

| P          | E.N           | Variables |                        | 記号     | 定義                     | 内容                                    |  |  |  |
|------------|---------------|-----------|------------------------|--------|------------------------|---------------------------------------|--|--|--|
|            |               | X         | Any halogen            | Х      | Any halogen            | ハロゲン一般 (F,Cl,Br,I,At)                 |  |  |  |
|            | Et I          | Μ         | Any metal              |        |                        | 金属一般 (Ar,As,At,B,Br,C,Cl,F,           |  |  |  |
|            |               | Α         | Any atom except H      | М      | Any metal              | H, He, I, Kr, N, Ne, O, P, Rn, S, Se, |  |  |  |
| X          | XR            | Q         | Any atom except C or H |        |                        | Si,Te,Xe 以外の元素)                       |  |  |  |
| Fn         | 0             | Ak        | Any carbon chain       | А      | Any atom except H      | H以外の原子                                |  |  |  |
| €          | Θ             | Cy        | Any cycle              | Q      | Any atom except C or H | C,H 以外の原子                             |  |  |  |
| []<br>1-4  | ~*            | Hy        | Any heterocycle        | Ak     | Any carbon chain       | 炭素鎖 (デフォルトでは無置換炭素鎖*)                  |  |  |  |
| $\bigcirc$ | �             |           |                        | Су     | Any cycle              | 環 (Cy = Cb + Hy)                      |  |  |  |
| %          | ¢             |           |                        | Cb     | Any carbocycle         | 炭素環                                   |  |  |  |
| <b>A</b> B | <b>1→1</b>    |           |                        | Hy     | Any heterocycle        | ヘテロ環                                  |  |  |  |
| ^∗         | $\rightarrow$ |           |                        | * Lock | Atoms ツールを使用すると置持      | 奥基を許容する Ak も作図可能                      |  |  |  |

(スライド 32-33 参照)

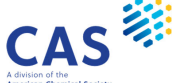

### Xメニューツール(2/2)

(例) X と作図すると、ハロゲン一般 (F, Cl, Br, I, At) をまとめて検索できる

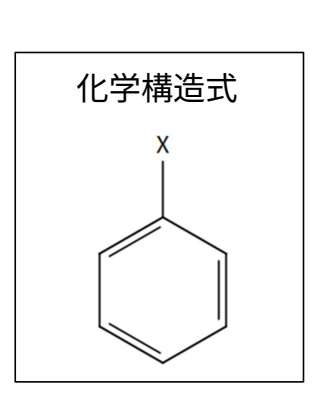

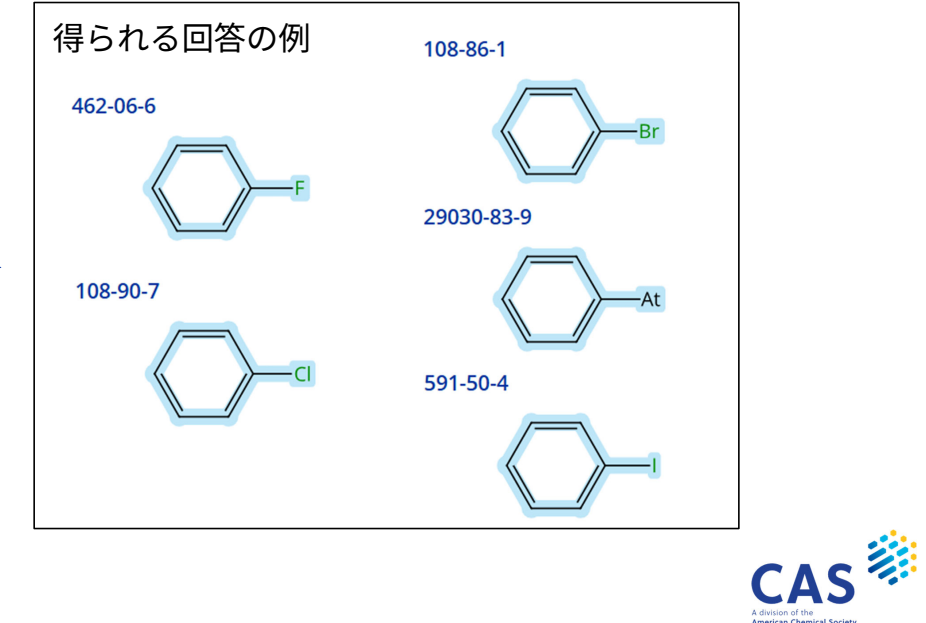

21 © 2024 American Chemical Society. All rights reserved.

#### Rグループメニューツール(1/2) 1つのノードに複数の原子、ショートカット、可変原子、フラグメントを指定

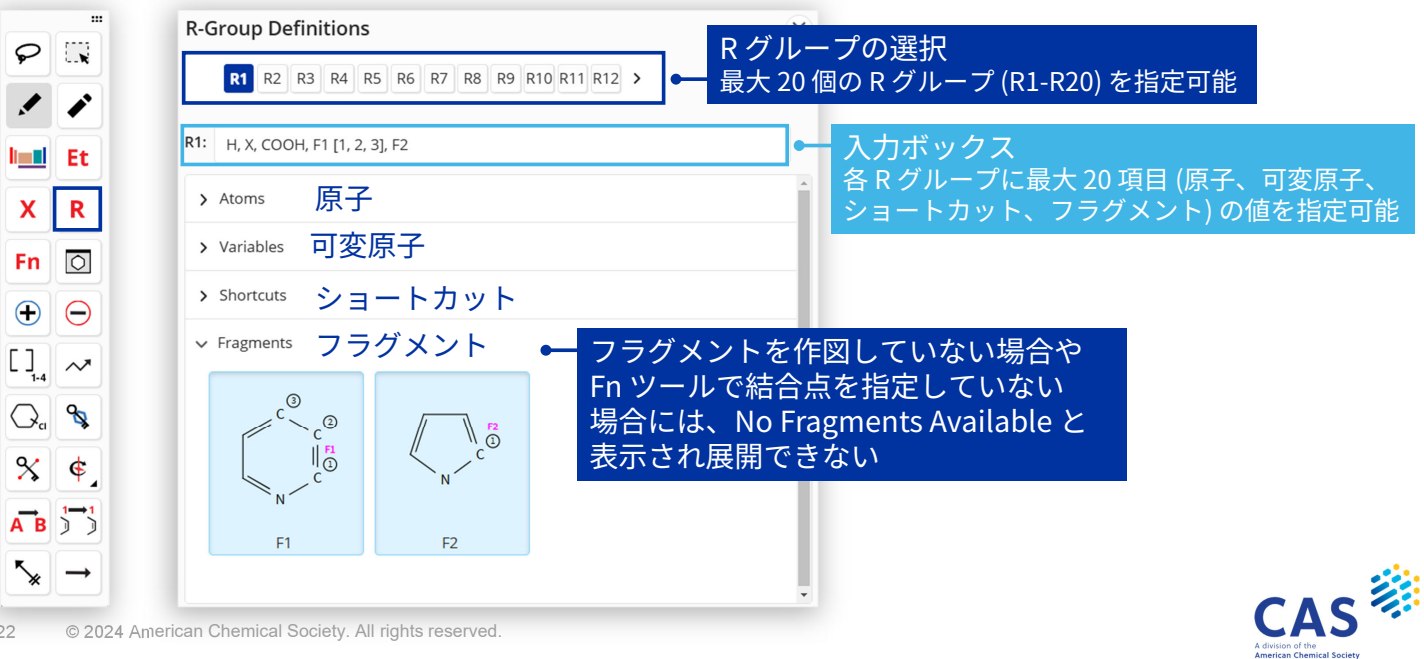

# Rグループメニューツール(2/2)

ペンシルツールで R1 を作図すると、定義したものをまとめて検索できる

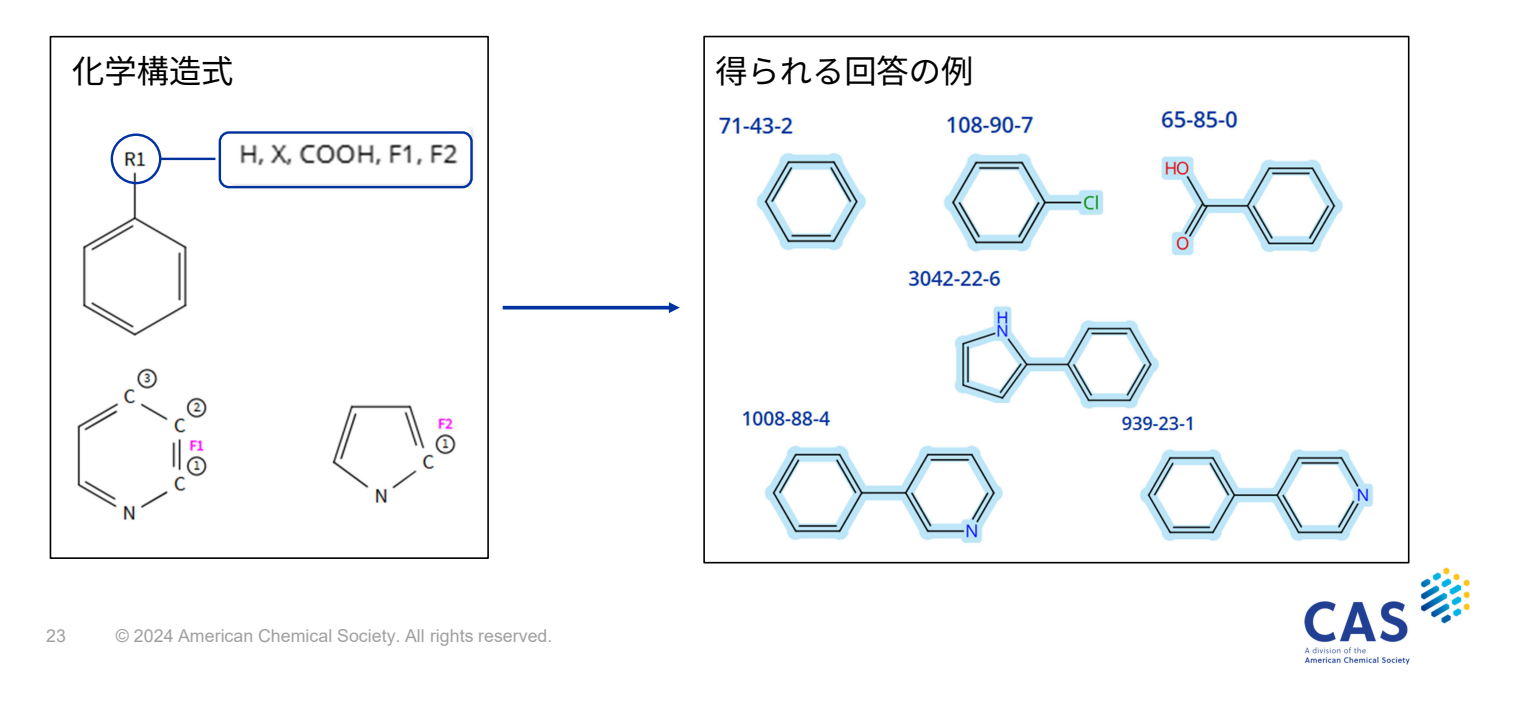

# Rグループ結合点ツール

作図した構造に結合点を指定する(Rグループに追加する)

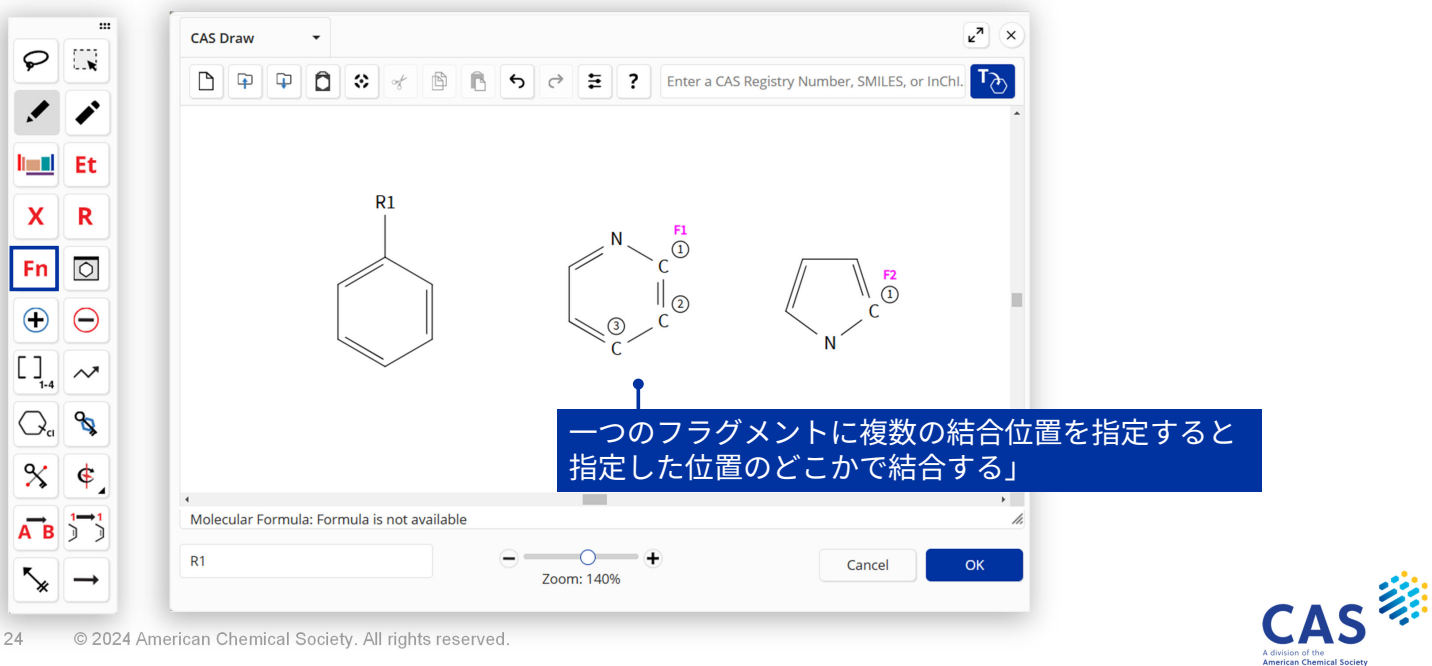

# 繰り返しグループツール(1/3)

繰り返し単位を含む構造\*をまとめて作図できる

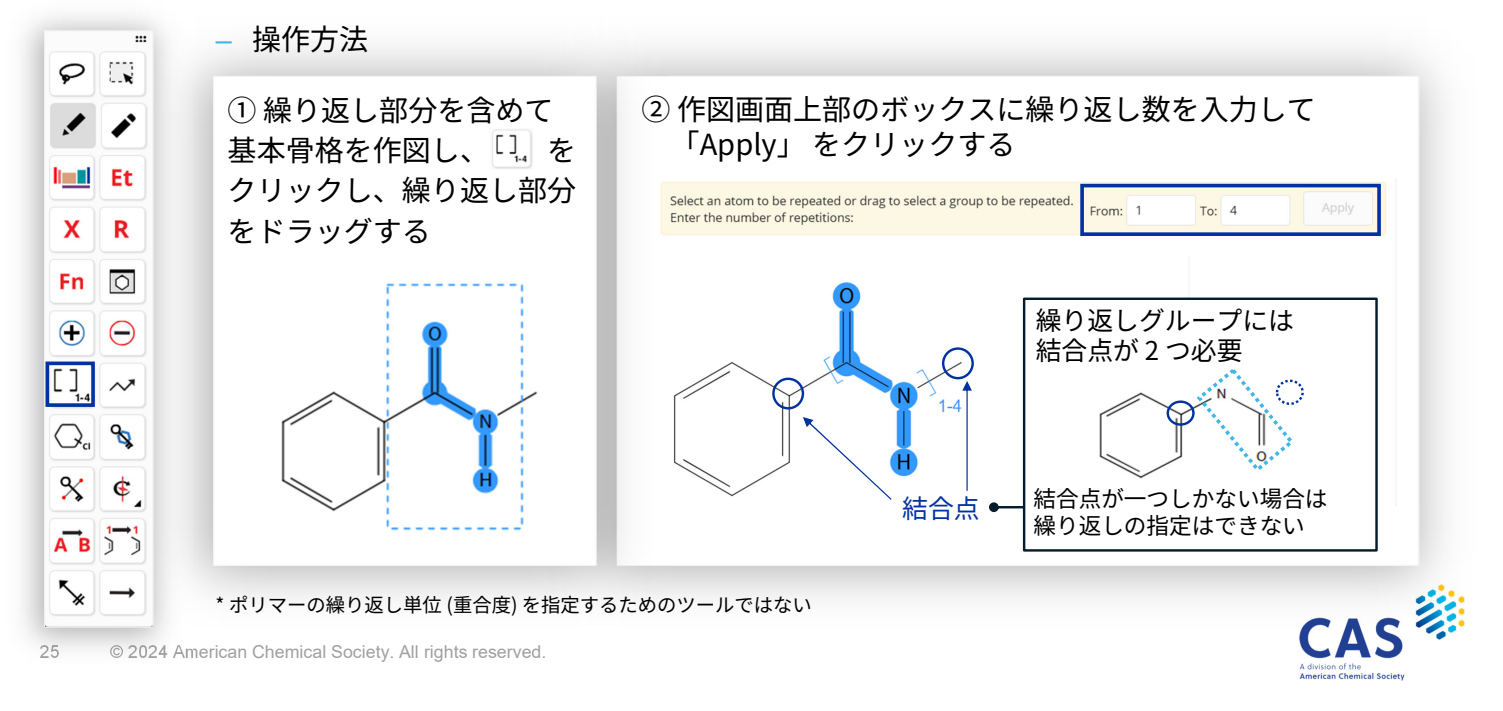

#### 繰り返しグループツール(2/3) 環上のノードや R グループも含めることができる

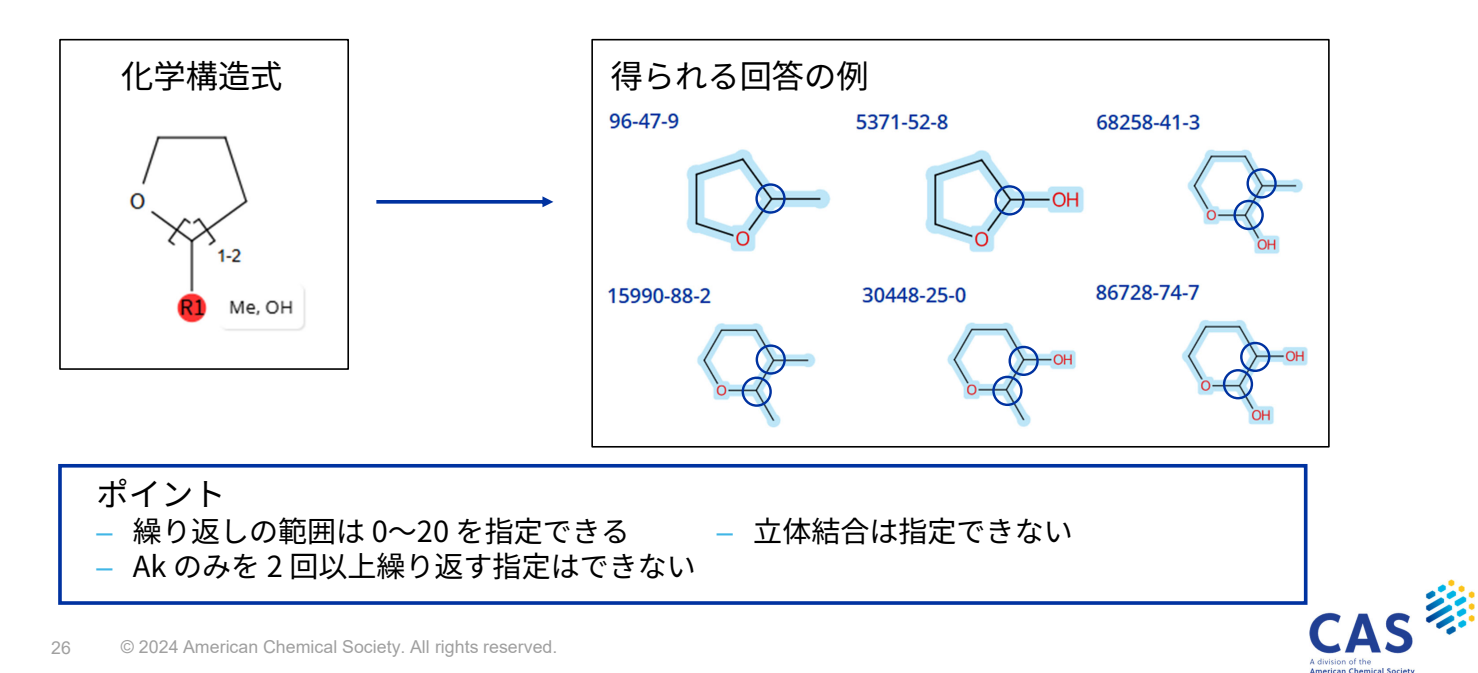

# 繰り返しグループツール(3/3)

繰り返し単位の間の結合次数は、両側の結合次数が影響する

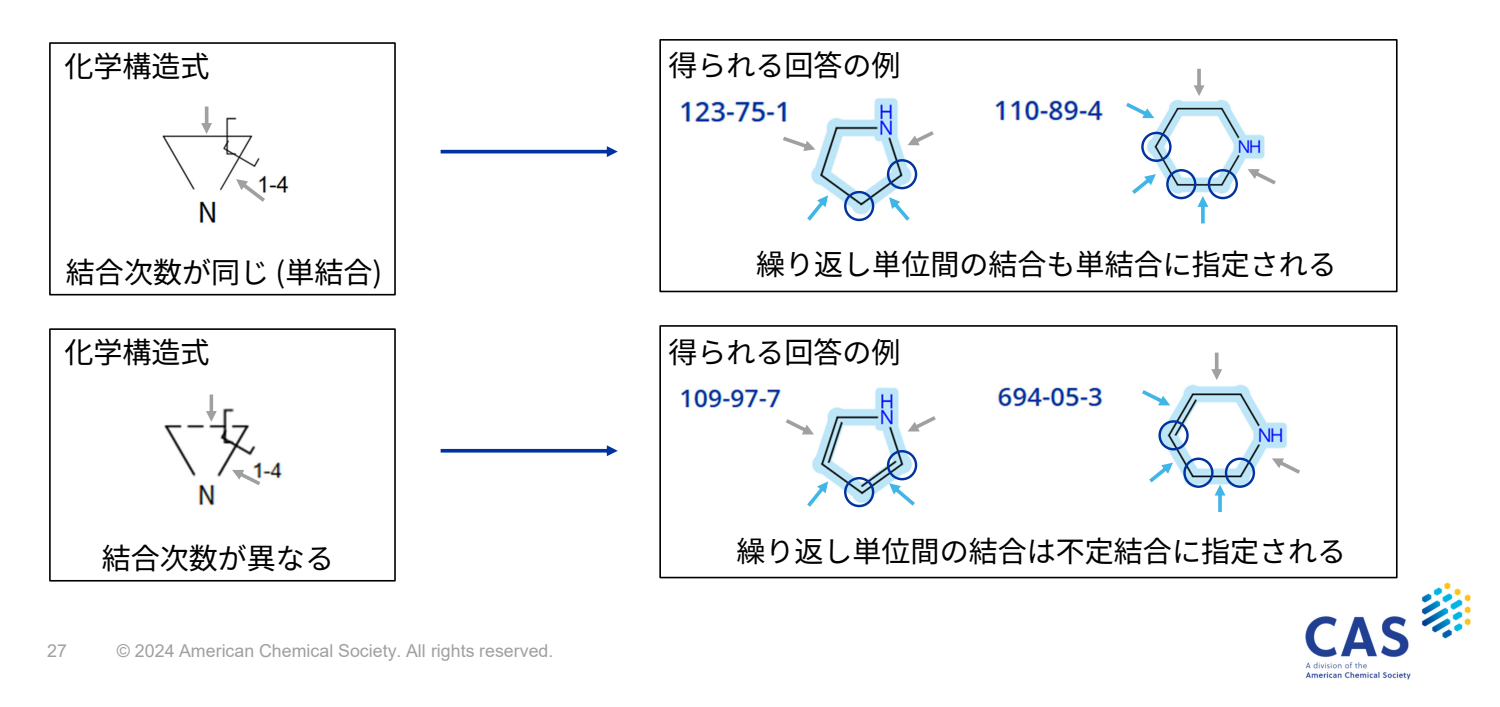

# 可変置換位置ツール(1/2)

環または1つの環系に対して、置換基の可変な結合位置を指定する

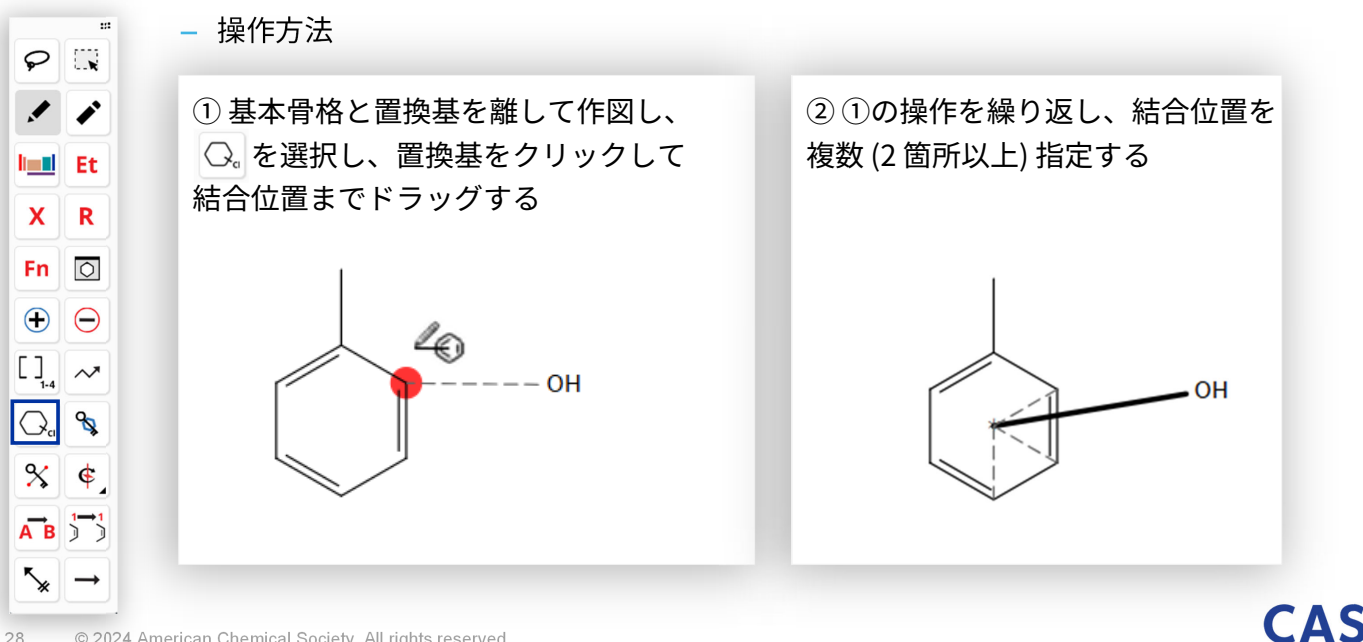

CAS

#### 可変置換位置ツール(2/2)

(例) o-, m-, p-クレゾールをまとめて検索する

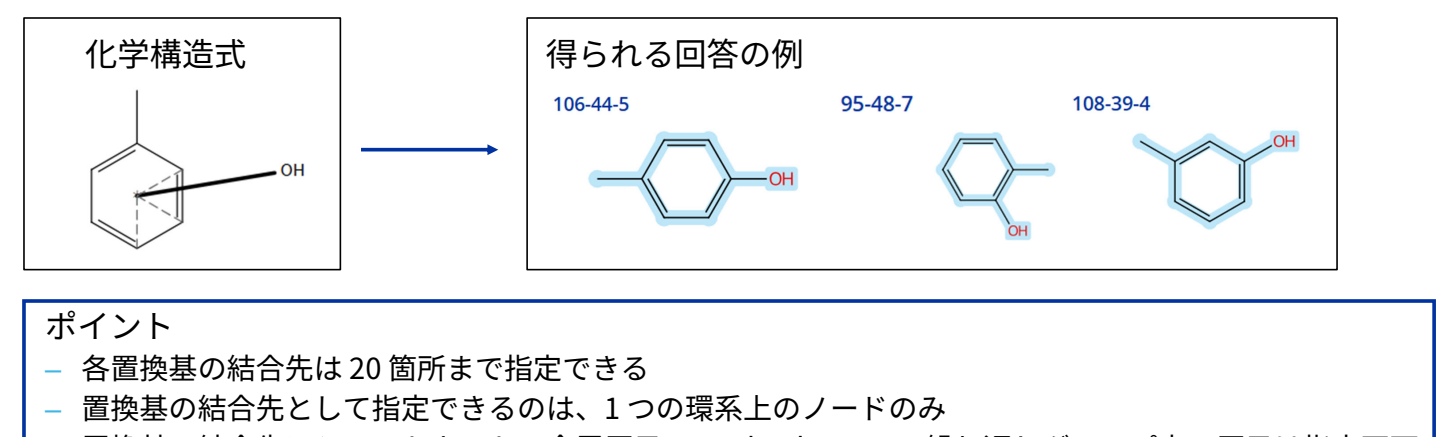

- 置換基の結合先にショートカット、金属原子、M, Ak, Cb, Cy, Hy, 繰り返しグループ内の原子は指定不可 – 二つ以上の置換基が結合する場合は、置換基を必要な数だけ作図して、それぞれに可変置換位置を 指定する

CAS

© 2024 American Chemical Society. All rights reserved.

### Lock Ring ツール(1/2)

環の縮合を禁止する、もしくは鎖結合が環の一部になることを禁止する

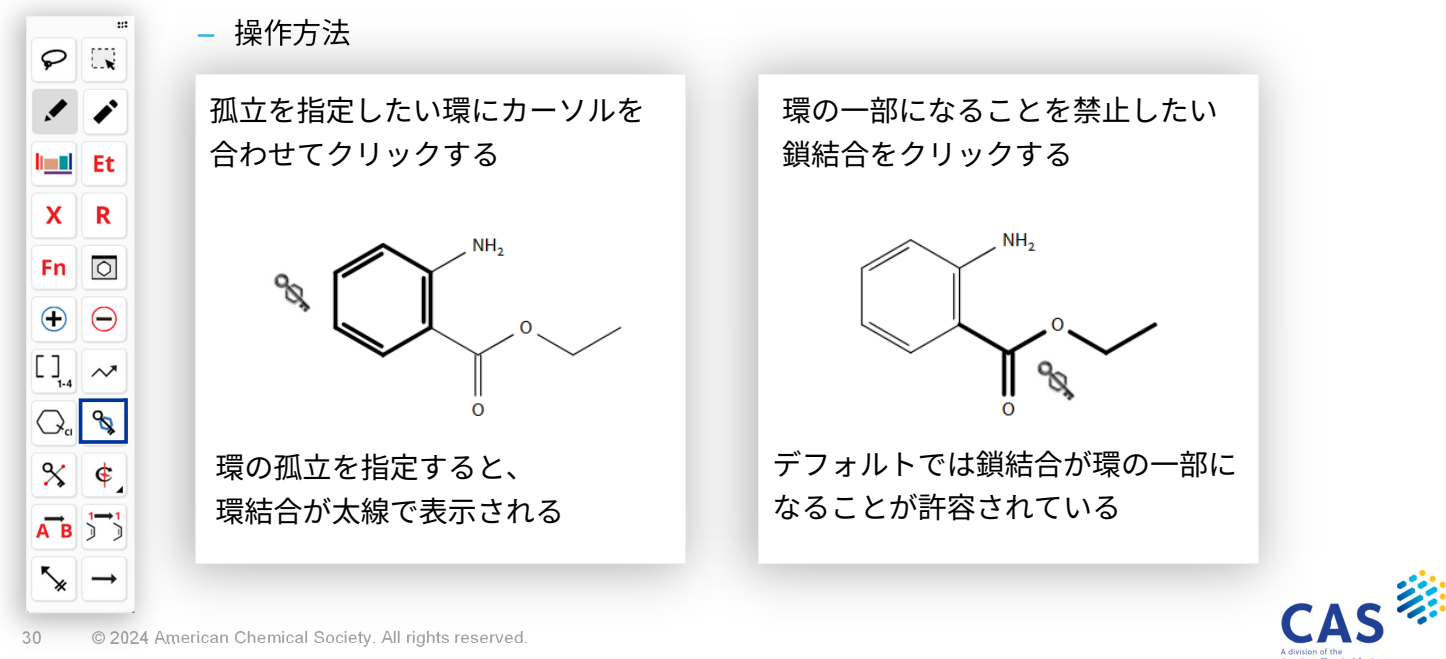

# Lock Ring ツール(2/2)

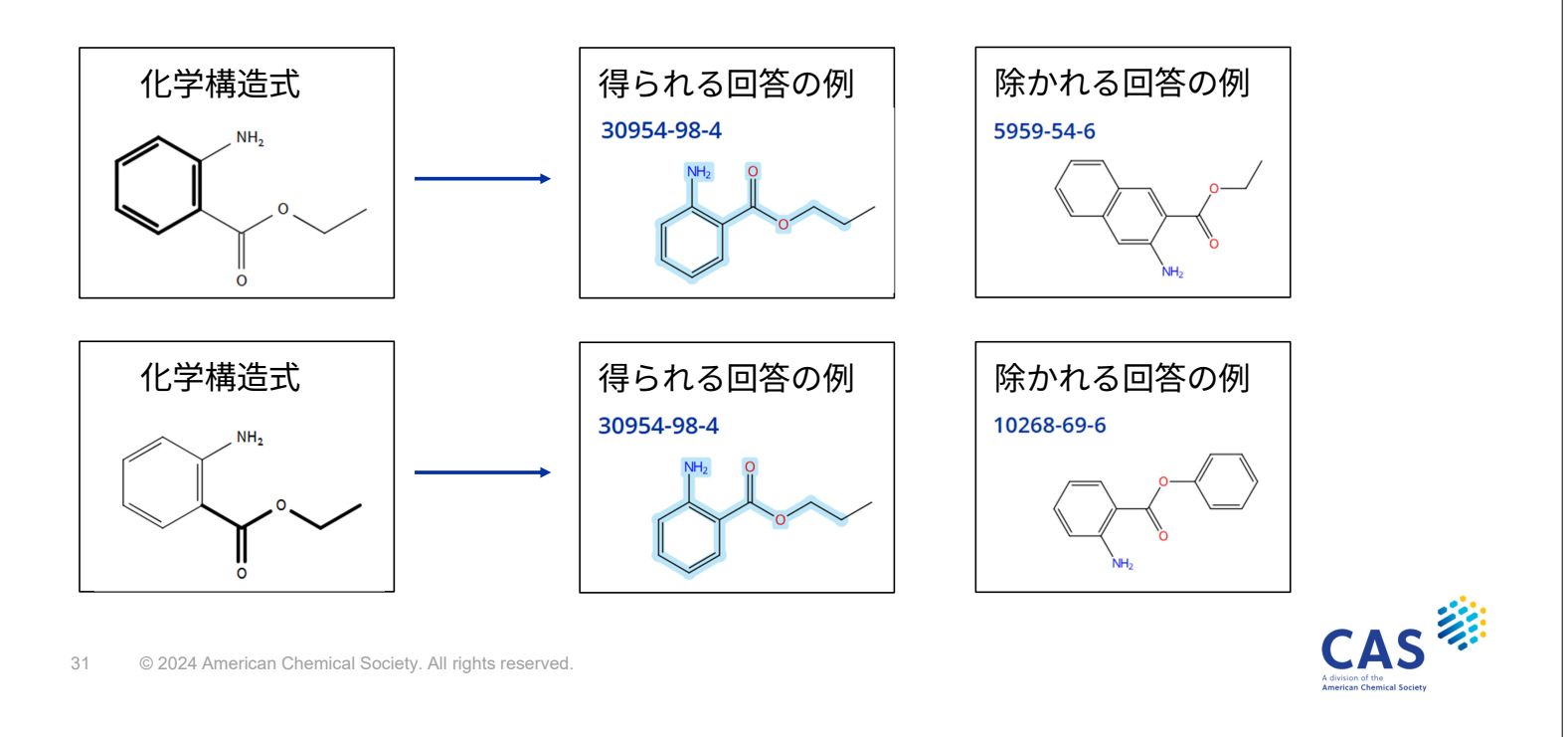

#### Lock Atoms ツール(1/2) 特定のノードへの置換基の追加を禁止する

- 操作方法 P ... 置換基の追加を禁止したいノードに 1 カーソルを合わせ、クリックする l**el** Et X R Fn 🔿 [], ~ Q. 🗞 置換基の追加を禁止したノードは **% €** 四角枠で囲まれる AB ⁵≽

- 参考:特定の位置に置換基を指定

特定の位置に置換基があると 指定したい場合は X メニューツール の A ( H 以外の原子 ) を使用する

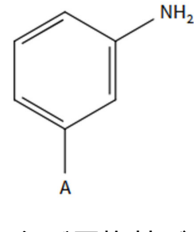

A の位置に必ず置換基がある という指定になる

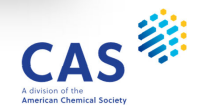

# Lock Atoms ツール(2/2)

例) Ak (炭素鎖) はデフォルトでは無置換炭素鎖になっている

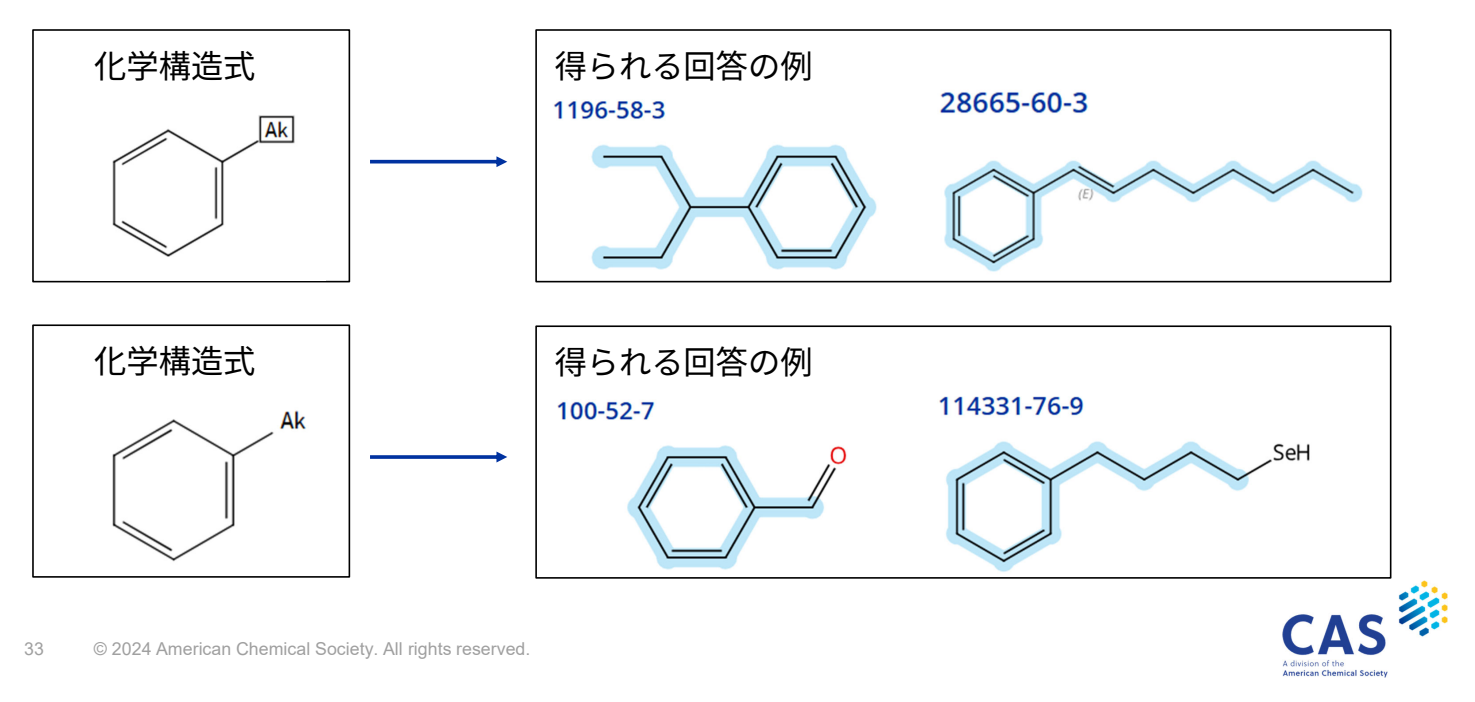

#### 構造情報の活用

回答の構造情報を利用した作図 / CAS RN<sup>®</sup> 等を使った構造の呼び出し ChemDraw など他のツールの構造を使った検索 /テンプレートツール

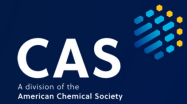

#### 回答の構造情報を利用した作図

物質 / 反応検索結果の構造図をクリックし、 Edit Structure を選択する

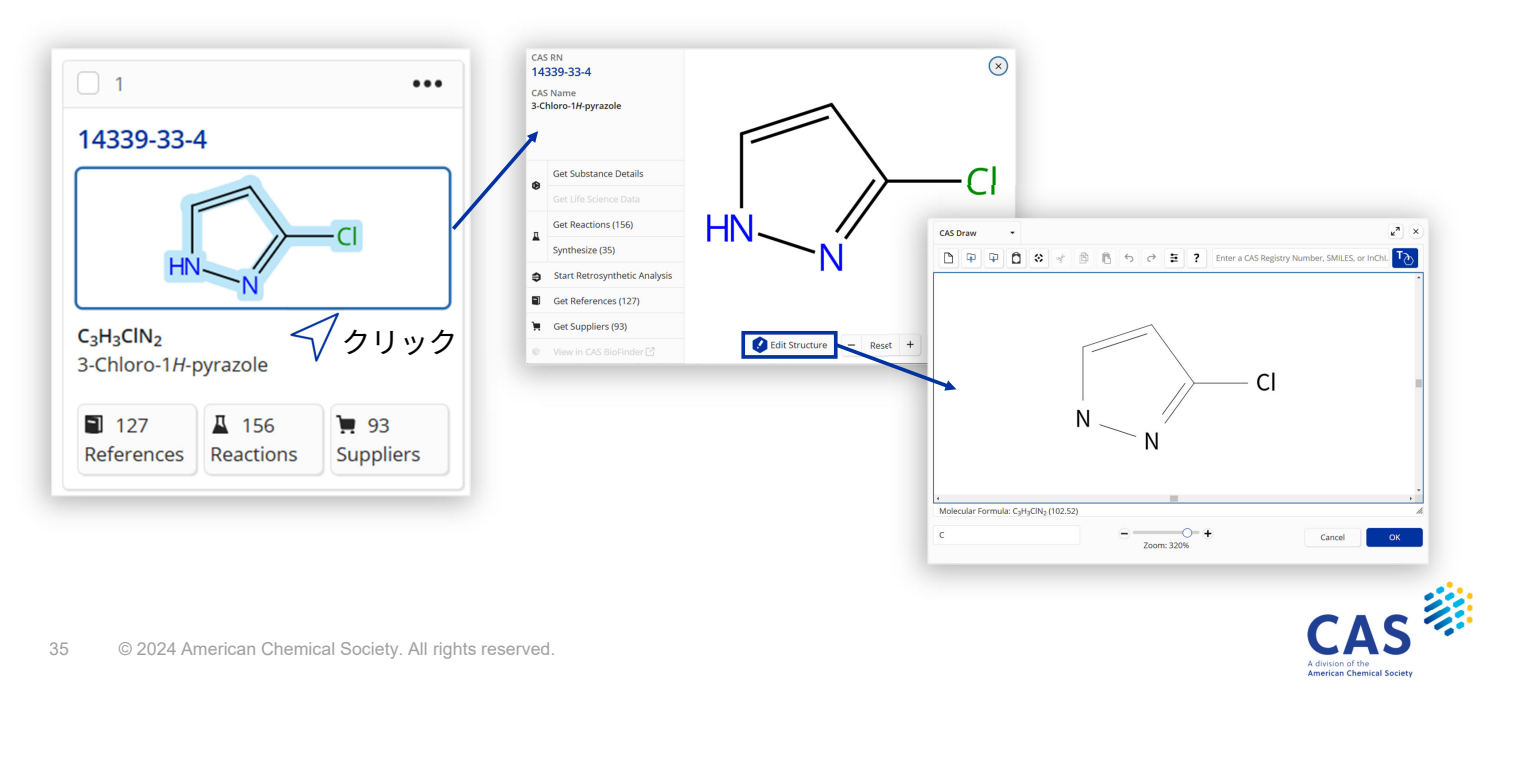

# CAS RN<sup>®</sup> 等を使った構造の呼び出し

構造作図画面右上のテキストボックスに CAS RN® 等を入力する

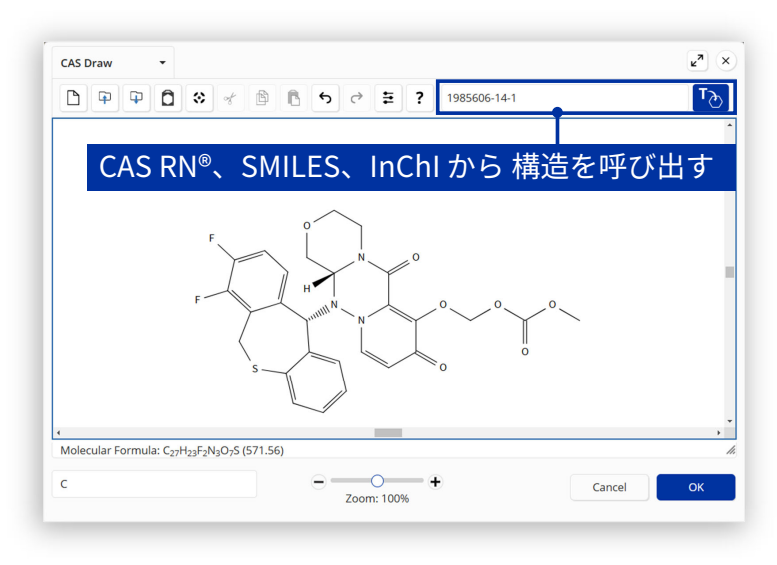

 他ツールで作図した構造を SMILES 形式 または InChl 形式で保存することで CAS SciFinder で呼び出すことも可能

| Ø Unnamed1 [modified] - Symyx E                                                                                                    | BIOVIA Draw                                                                                                    |                                          |  |  |  |
|----------------------------------------------------------------------------------------------------|----------------------------------------------------------------------------------------------------|------------------------------------------|--|--|--|
| File Edit Options Object                                                                                                    | Chemistry Window Help                                                                                                    | DIOVIADIAW                               |  |  |  |
| $\begin{array}{c c} \textcircled{\begin{tabular}{c} \hline \hline \\ \hline \end{array} \end{array} \end{array} \begin{array}{c} \textcircled{\begin{tabular}{c} \hline \\ \hline \end{array} \end{array} \end{array} \begin{array}{c} \hline \hline \\ \hline \end{array} \begin{array}{c} \hline \end{array} \end{array} \begin{array}{c} \hline \end{array} \begin{array}{c} \hline \end{array} \end{array} \begin{array}{c} \hline \end{array} \end{array} \begin{array}{c} \hline \end{array} \end{array} \begin{array}{c} \hline \end{array} \end{array} \begin{array}{c} \hline \end{array} \end{array} \begin{array}{c} \hline \end{array} \end{array} \end{array} \begin{array}{c} \hline \end{array} \end{array} \end{array} \begin{array}{c} \hline \end{array} \end{array} \end{array} \end{array} \begin{array}{c} \hline \end{array} \end{array} \end{array} \end{array} \end{array} \end{array} \end{array} \end{array} \end{array} \end{array} \end{array} \end{array} \end{array} \end{array} \end{array} \end{array} \end{array} \end{array} $ | Calculator<br>Clean                                                                                                    | - ■ / U ■ =                              |  |  |  |
| ↓         ↓           ↓         ↓           ↓         ↓           ↓         ↓           ↓         ↓           ↓         ↓           ↓         ↓           ↓         ↓                                                                                                    | Valence Check<br>Calculate as you Draw<br>Run Chem Check<br>Mark Potential Stereocenters<br>Show Stereoconfiguration<br>AutoMap Reactions<br>UnMap Reactions | 4 b                                      |  |  |  |
|                                                                                                    | Generate Text from Structure                                                                                                    | IUPAC Name                               |  |  |  |
| +                                                                                                    | Generate Structure from Text<br>Structure Resolver                                                                                                    | SMILES String     NEMA                   |  |  |  |
| →<br>1. •<br>>er                                                                                                    | No Structure<br>Set Stereochemistry                                                                                                    | InChI String<br>InChI Key<br>ChimeString |  |  |  |
| AA1<br>C<br>100% - 3.11:0.05 Current To                                                                                                    | Show Sequence View<br>Convert ISIS/Draw Pseudoatom Seq<br>3D                                                                                                 | uence                                    |  |  |  |

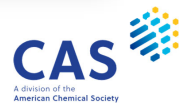

#### ChemDraw Professional からの直接検索

ChemDraw Professional v18.2 以降では直接検索が可能

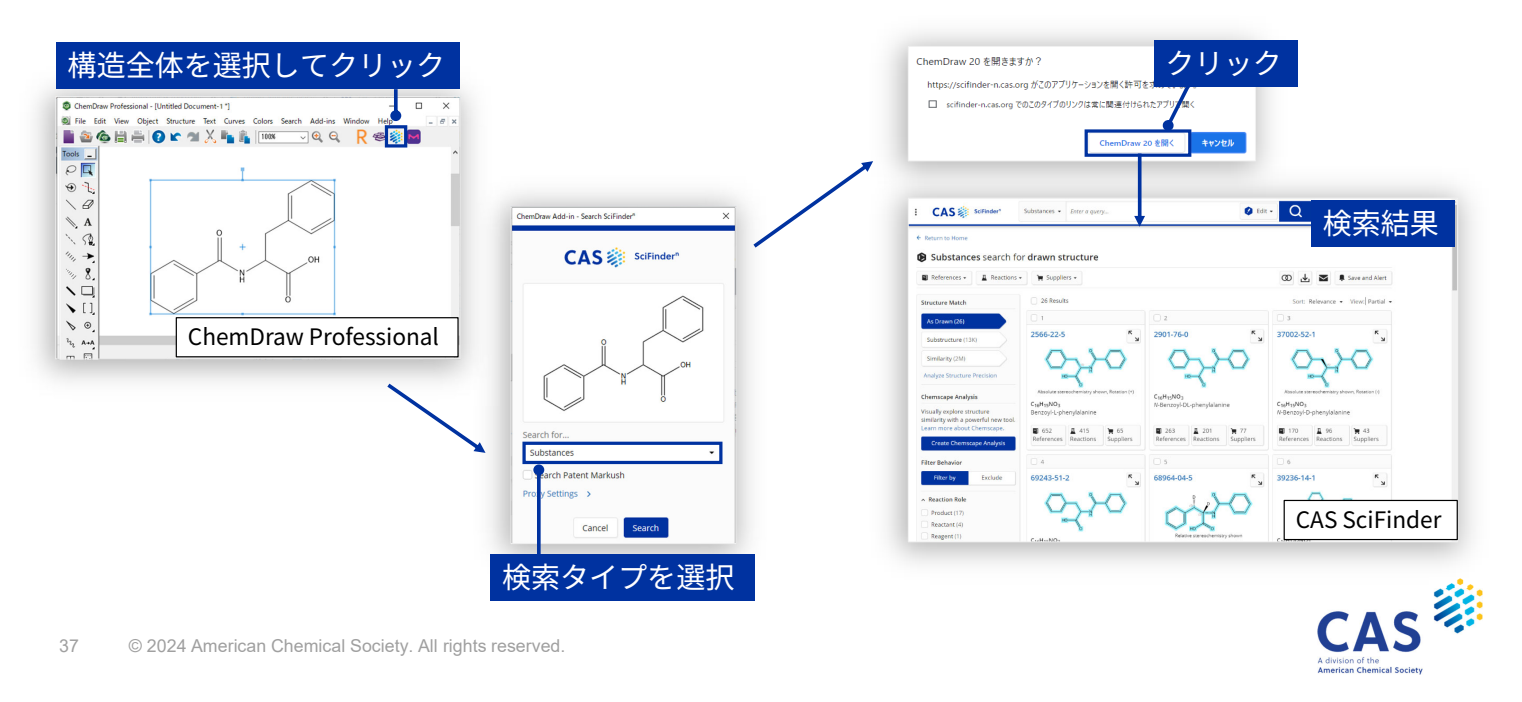

#### テンプレートツール(1/2) アルカロイド、アミノ酸などテンプレートに登録された構造を簡単に作図できる

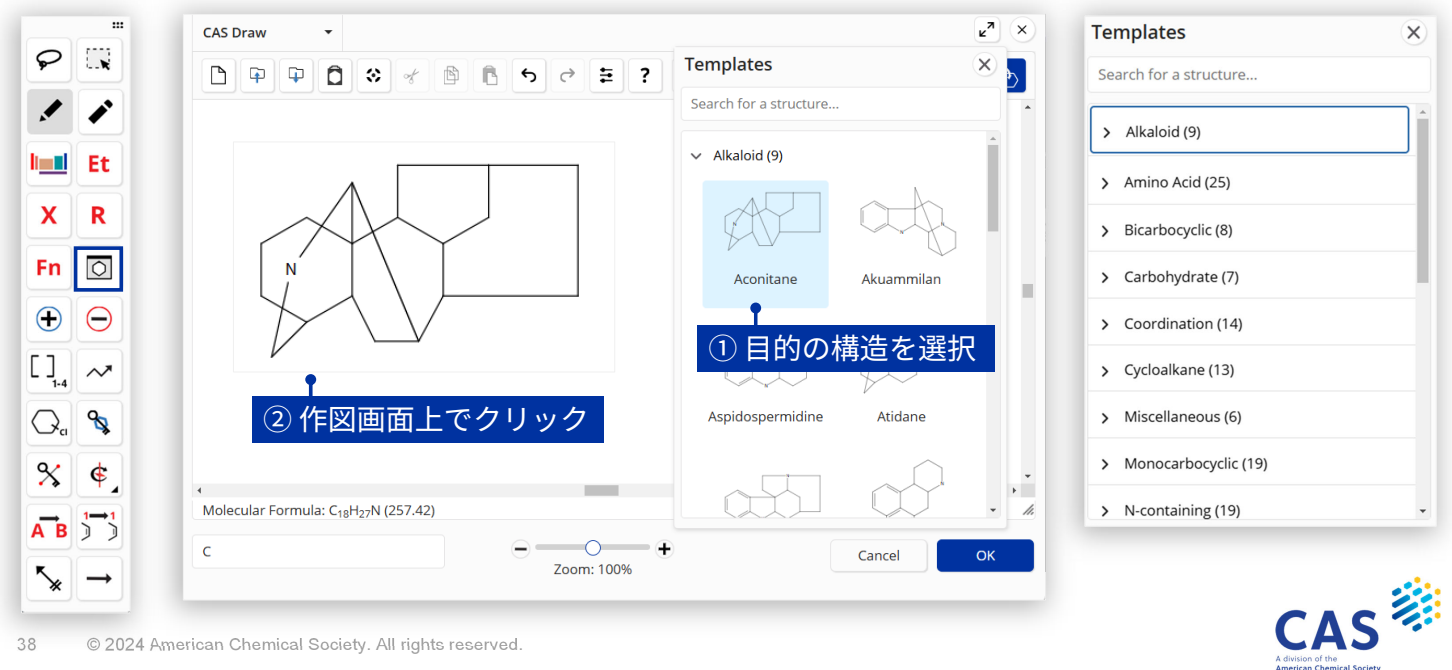

# テンプレートツール(2/2)

作図した構造を My Template として保存可能

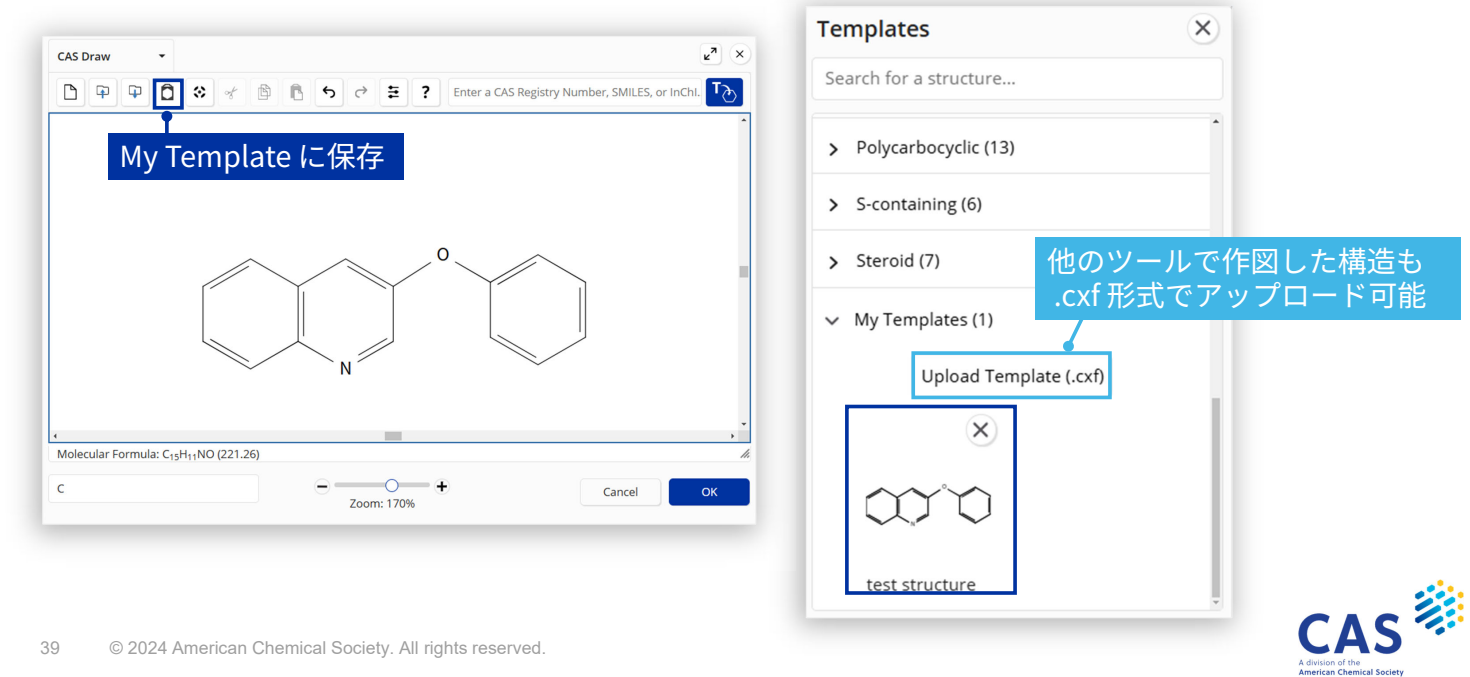

39 © 2024 American Chemical Society. All rights reserved.

# 立体情報を含む構造の検索

#### CAS SciFinderの構造検索

検索式で立体を指定しない場合、回答には立体異性体が含まれる

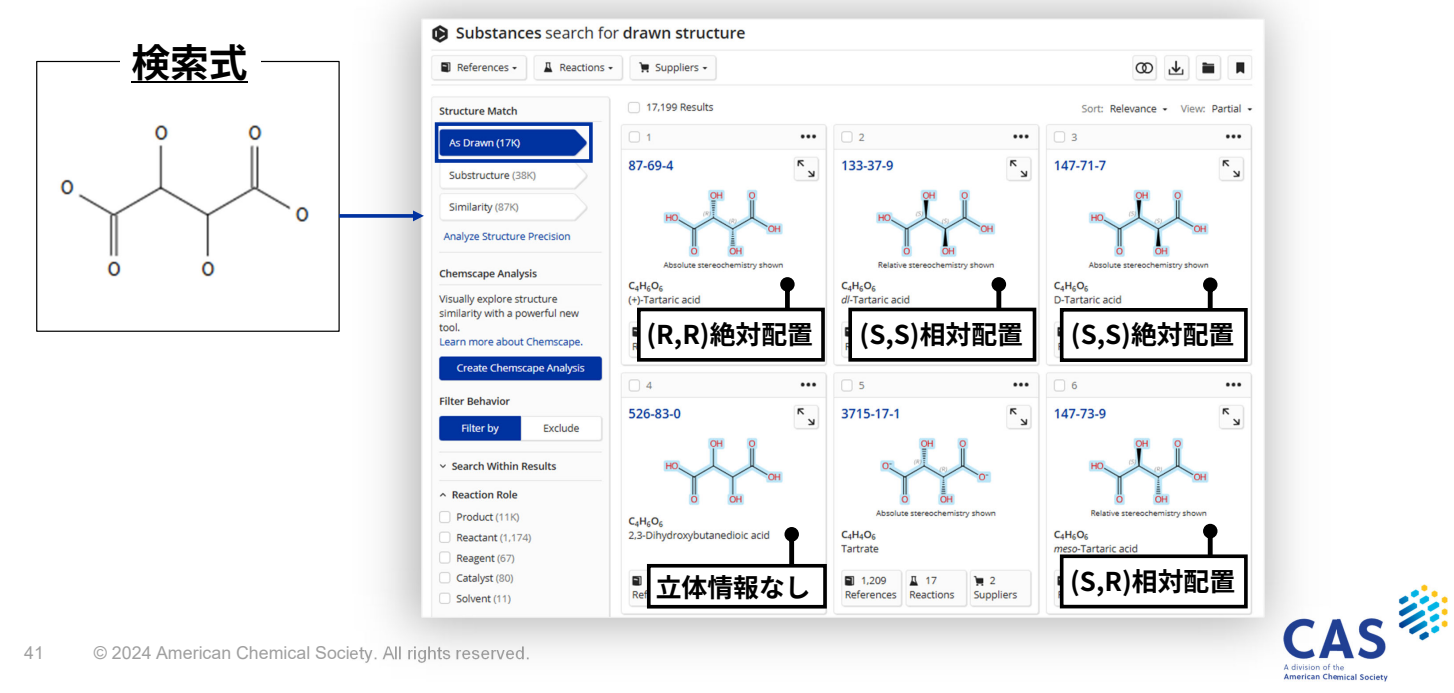

### 立体結合選択ツール

立体を指定して検索すると、Stereochemistry フィルターが有効になる

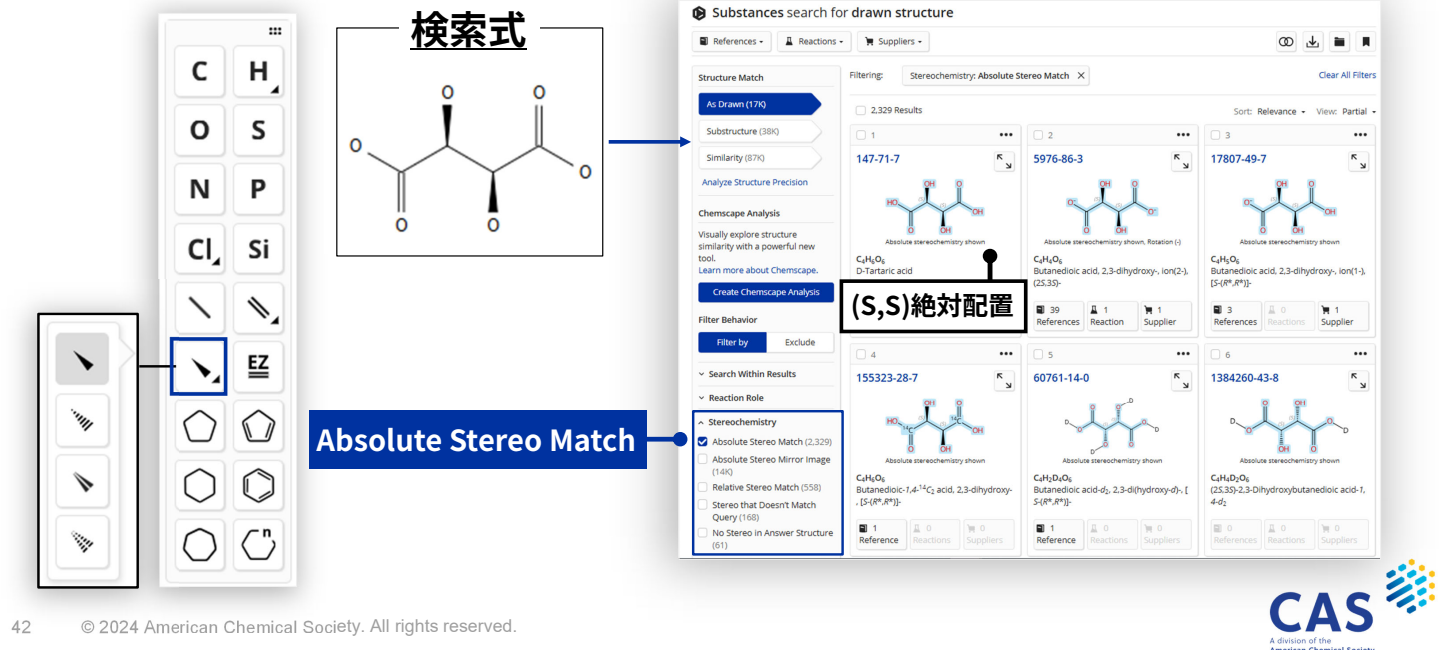

#### 絶対配置と相対配置

#### 絶対配置 (Absolute Stereochemistry) と相対配置 (Relative Stereochemistry) の登録がある

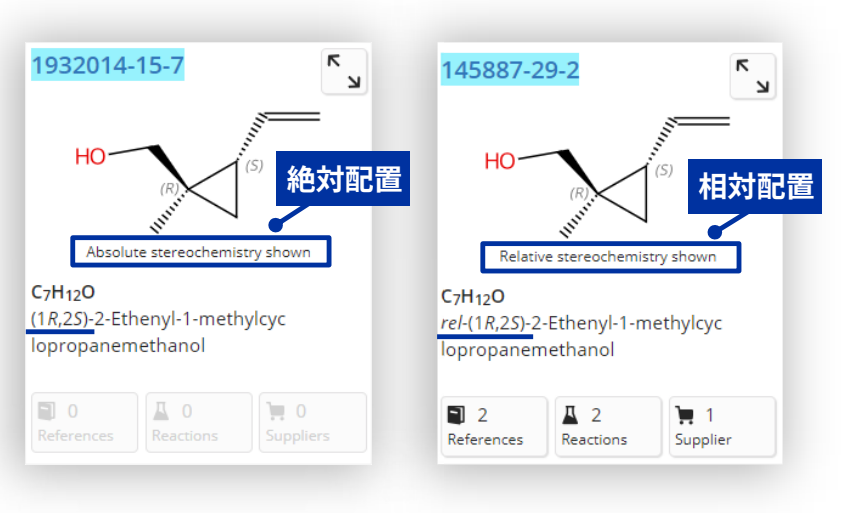

43 © 2024 American Chemical Society. All rights reserved.

絶対立体配置とは

不斉中心を構成する置換基や原子の
 空間的配置が明確になっている物質

相対立体配置とは

- 複数の不斉中心がある場合に、
   それぞれの絶対配置の相対的関係のみが
   分かっている物質
- rel-(1R, 2S)と表示されている物質は、
   絶対立体配置が (1R, 2S) または (1S, 2R)
   の両方の可能性がある

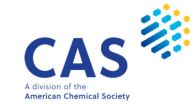

### Stereochemistry フィルター

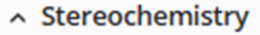

- Absolute Stereo Match (2,329)
- Absolute Stereo Mirror Image (14K)
- Relative Stereo Match (558)
- Stereo that Doesn't Match Query (168)
- No Stereo in Answer Structure (61)

- Absolute Stereo Match
  - 作図した通りの立体配置が絶対的に一致する構造
- Absolute Stereo Mirror Image 作図した絶対配置の鏡像異性体
- Relative Stereo Match
   作図した通りの立体配置が相対的に一致する構造
- Stereo that Doesn't Match Query 作図した通りの立体配置が一致しない構造
- No Stereo in Answer Structure 立体情報を持たない構造

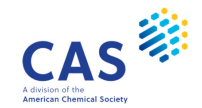

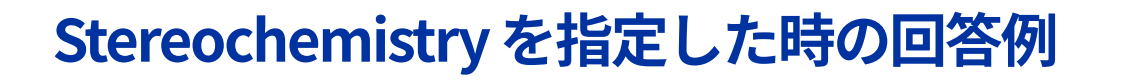

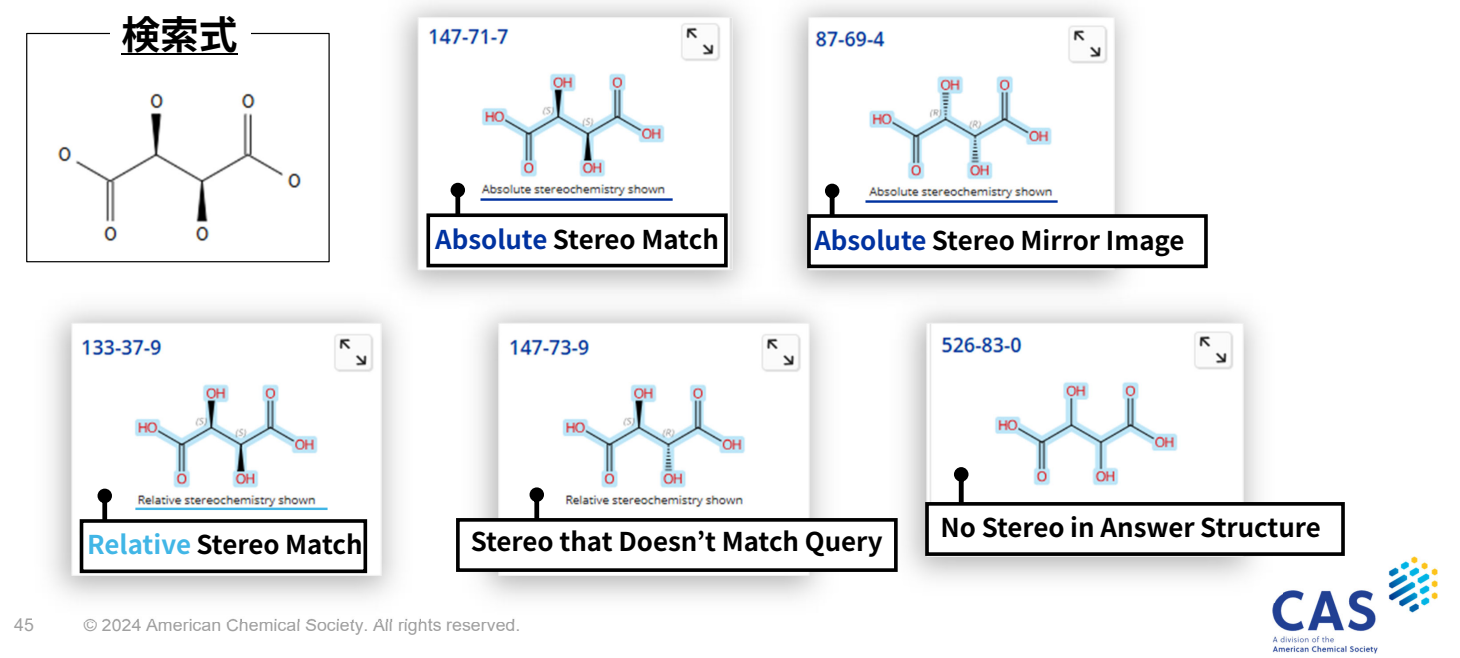

# EZ結合

立体を指定して検索すると、Stereochemistry フィルターが有効になる

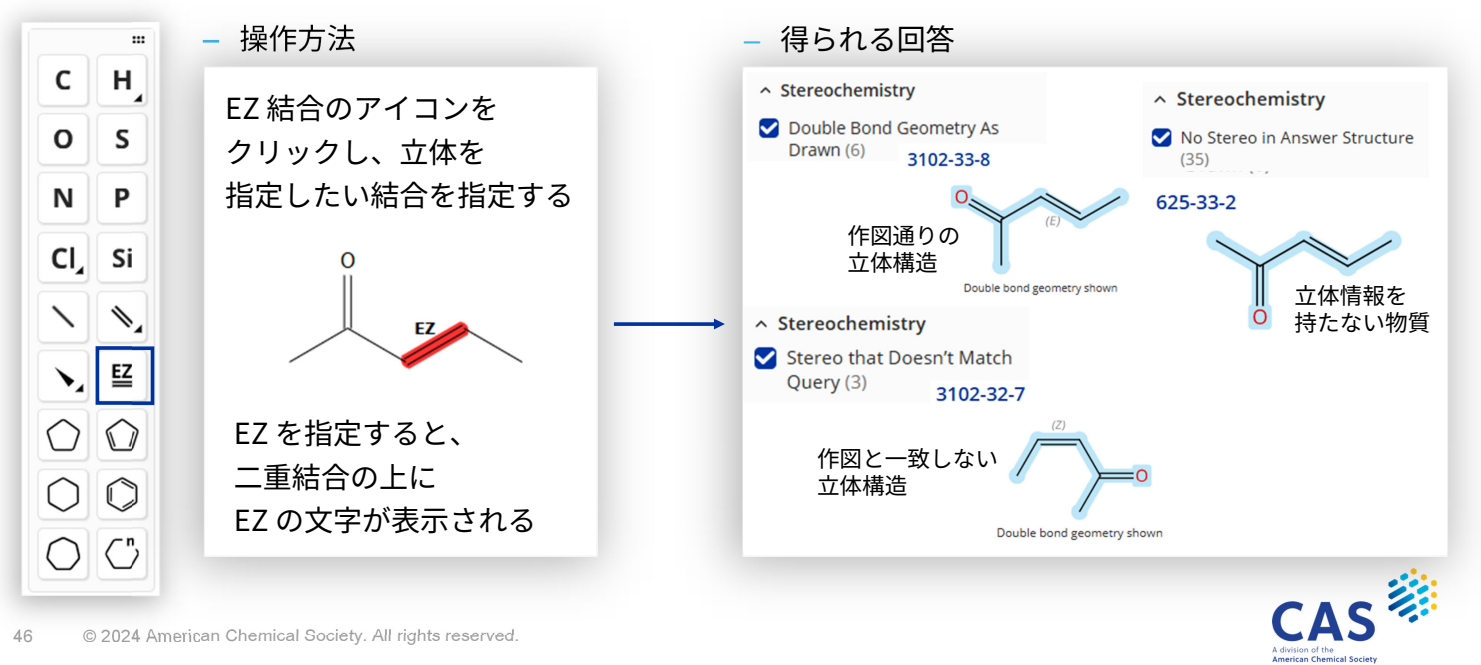

#### JAICI ヘルプデスク 0120-003-462 (平日 9:00-17:00)

support@jaici.or.jp

© 2024 American Chemical Society. All rights reserved.

# Thank you

#### Connect with us at cas.org

in linkedin.com/company/cas

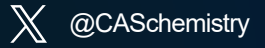

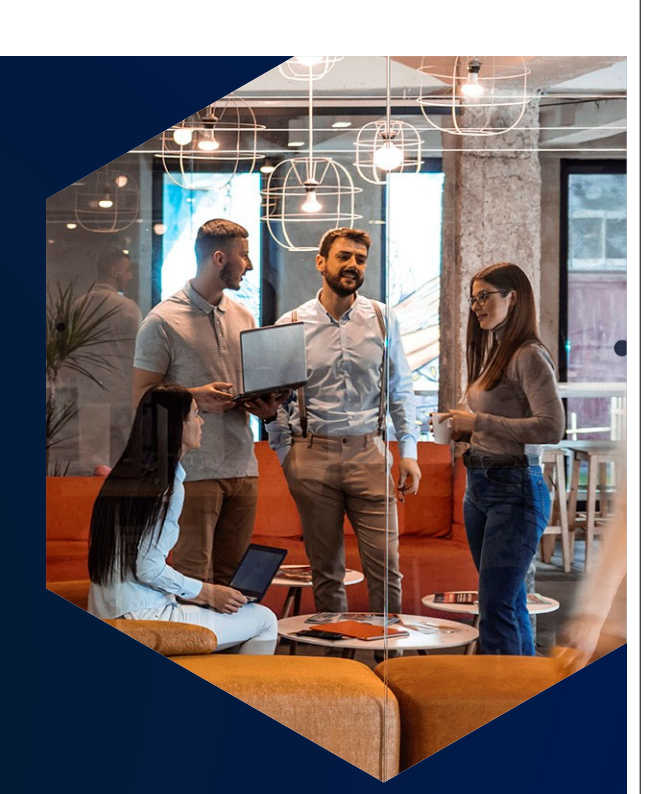

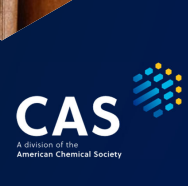

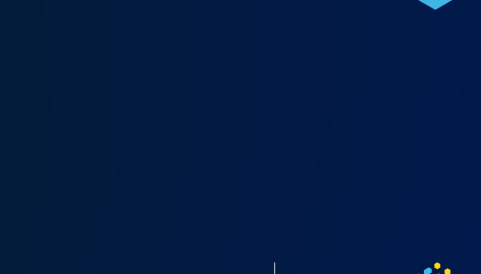

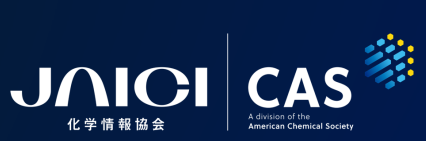